# JobCenter R14.1

<Guide for using operation logs and execution logs>

- ■Windows, Windows Vista and Windows Server are trademarks or registered trademarks of Microsoft Corporation in the United States and other countries.
- ■UNIX is exclusively licensed by The Open Group which is a registered trademark in the United States and other countries.
- ■Solaris is a trademark of Sun Microsystems.
- ■HP-UX is a trademark of Hewlett-Packard.
- ■AIX is a trademark of IBM Corporation.
- ■Linux is a registered trademark of Linus Torvalds in the United States and other countries.
- ■Oracle Linux, Oracle Clusterware and Java are registered trademarks of Oracle and/or its affiliates.
- ■Red Hat is a registered trademark of Red Hat, Inc.
- ■SUSE is a registered trademark of Novell, Inc.
- ■NQS is a Network Queuing System that was developed by Sterling Software for NASA Ames Research Center.
- ■Microsoft Excel and Internet Explorer are trademarks or registered trademarks of Microsoft Corporation in the United States and other countries.
- ■SAP ERP, SAP NetWeaver BW and ABAP are trademarks or registered trademarks of SAP AG.
- All other software and hardware products mentioned herein are trademarks or registered trademarks of their respective owners.

The symbols (R), TM, and (c) are omitted in this document.

#### Precautions on exporting

This product (software) falls under a category of technology where establishment specified in the foreign exchange currency law is regulated. Please file necessary applications, such as permission for trade, with the Japanese government prior to exporting this product. Contact the dealer where you purchased the product or our nearest sales office for information on documents necessary for filing such applications.

## Introduction

This manual describes the format of the JobCenter CL/Win operation log and job network execution log, as well as the acquisition settings from CL/Win. Note that the screens contained in this manual may differ from the actual screens.

Note that this document is subject to change without prior notice.

## 1. How to read the JobCenter manuals

- If you are installing or upgrading JobCenter
- -> Read the Installation Guide.
- If you are using JobCenter for the first time
- -> Read the Quick Start Guide in the order of the table of contents.
- If you wish to understand the basic operating methods of JobCenter
- -> Read the Basic Guide in the order of the table of contents.

If you wish to understand the construction of environments and the setting of various functions  $% \left( {{{\left[ {{{\left[ {{{c_{1}}} \right]}} \right]}_{i}}}} \right)$ 

- -> Refer to the Environment Guide.
- If you wish to know about other functions

-> Read the related manuals, referring to the manuals specific to the functions to be used.

## 2. Legend

The legend used in this manual is explained below.

|      | Information that you should pay attention to.                                                              |
|------|----------------------------------------------------------------------------------------------------|
|      | Supplementary information about a description in the text.                                                 |
| Note | Explanation of a note that appears in the text.                                                            |
| _    | The underlined parts in the descriptions for the installation window for UNIX mean inputs from a keyboard. |

## 3. Related manuals

The following are manuals related to JobCenter. They are contained in JobCenter Media.

For information on the latest manuals, refer to the download page of the JobCenter product site.

http://www.nec.co.jp/middle/WebSAM/products/JobCenter/download.html (Japanese only)

| Document title                                                                    | Overview                                                                                                    |
|-----------------------------------------------------------------------------------|----------------------------------------------------------------------------------------------------|
| JobCenter Installation Guide                                                      | Describes how to newly install JobCenter or upgrade it.                                                                                                    |
| JobCenter Quick Start Guide (Japanese only)                                       | Describes the basic functions of JobCenter,<br>as well as a complete set of operations, for<br>first-time users of JobCenter.                                                                                                    |
| JobCenter Basic Guide                                                             | Describes the basic functions of JobCenter, as well as how to operate it.                                                                                                    |
| JobCenter Environment Guide                                                       | Describes various setting methods on<br>the construction of environments required<br>for using JobCenter, transferring of<br>environment, linkage with other products,<br>etc.                                                                                                    |
| JobCenter Guide for using NQS function (Japanese only)                            | Describes methods of using NQS functions, the basis of JobCenter, from JobCenter.                                                                                                    |
| JobCenter Guide for using operation logs and execution logs                       | Describes the functions for acquiring<br>operation logs and job network execution<br>logs from JobCenter CL/Win, as well as how<br>to set the functions.                                                                                                    |
| JobCenter Command Reference (Japanese<br>only)                                    | Describes JobCenter commands for<br>performing job network entry and execution<br>state referencing, etc. from the command<br>line like a GUI.                                                                                                    |
| JobCenter Guide for using Cluster function                                        | Describes linkage methods for operating JobCenter in the cluster system.                                                                                                    |
| JobCenter Guide for using Helper function<br>(Japanese only)                      | Describes the following three functions<br>that enable efficient operation of<br>JobCenter using Excel: JobCenter Definition<br>Helper (definition information maintenance),<br>JobCenter Report Helper (business report<br>creation), and JobCenter Analysis Helper<br>(performance analysis). |
| JobCenter Guide for using SAP function (Japanese only)                            | Describes how to link JobCenter and SAP.                                                                                                    |
| JobCenter Guide for using WebOTX Batch<br>Server linkage function (Japanese only) | Describes how to link JobCenter and WebOTX Batch Server.                                                                                                    |
| JobCenter Guide for Using the Web Function                                        | Describes JobCenter CL/Web that is a function to monitor jobs by using a web browser.                                                                                                    |
| JobCenter Guide for using the text definition function (Japanese only)            | Describes how to define a job network, schedule, calendar, custom job template by using a text file.                                                                                                    |

| JobCenter Guide for upgrading the version | Describes how to upgrade the version of               |
|-------------------------------------------|-------------------------------------------------------|
| and applying the patches in a cluster     | JobCenter and apply the patches in a cluster          |
| environment (Japanese only)               | environment.                                          |
| JobCenter R14.1 Release Notes             | Provides the information specific to JobCenter R14.1. |

## 4. Revision History

| Edition | Date of revision | Item | Format | Contents of revision |
|---------|------------------|------|--------|----------------------|
| 1       | August 24, 2015  | New  | —      | First Edition        |

## Table of Contents

| Introduction                                                                                                    | iii       |
|----------------------------------------------------------------------------------------------------|-----------|
| 7. How to read the JobCenter manuals                                                                                                    |           |
| Z. Legenu                                                                                                    | . v       |
| 5. Related Illahudis                                                                                                    |           |
| 4. Revision History                                                                                                    | VIII<br>4 |
| 1. Overview of the Operation and Execution Log Function                                                                                                    | 1         |
| 1.1. Configuration of the Operation and Execution Log Function                                                                                                    | 2         |
| 2. Operation and Execution Logs                                                                                                    | 3         |
| 2.1. Operation Logs                                                                                                    | 4         |
| 2.1.1. Storage Path (Windows Version)                                                                                                    | 4         |
| 2.1.2. Storage Path (UNIX Version)                                                                                                    | 4         |
| 2.2. Execution Logs                                                                                                    | 5         |
| 2.2.1. Storage Path (Windows Version)                                                                                                    | 5         |
| 2.2.2. Storage Path (UNIX Version)                                                                                                    | 5         |
| 3. Acquisition Settings for Operation and Execution Logs                                                                                                    | . 6       |
| 3.1. "System Config" Dialog                                                                                                    | 7         |
| 3.2 Setting Items                                                                                                    | ,<br>8    |
| 3.2. Setting Lon Backup Files                                                                                                    | a         |
| 1 Log Format                                                                                                    | 10        |
| 4. Log Torriton Logs                                                                                                    | 10        |
| 4.1. Operation Logs                                                                                                    | 11        |
|                                                                                                    | 11        |
| 4.1.2. UserName Field                                                                                                    | 11        |
| 4.1.3. MachineName Field                                                                                                    | 11        |
| 4.1.4. TargetType Field                                                                                                    | 12        |
| 4.1.5. TargetName Field                                                                                                    | 12        |
| 4.1.6. Operation Field                                                                                                    | 13        |
| 4.2. Execution logs                                                                                                    | 16        |
| 4.2.1. LocalTime Field                                                                                                    | 16        |
| 4.2.2. UserName Field                                                                                                    | 16        |
| 4.2.3. TrackerName Field                                                                                                    | 16        |
| 4.2.4. EventType Field                                                                                                    | 17        |
| 4.2.5. EndStatus Field                                                                                                    | 17        |
| 426 StartTime Field                                                                                                    | 17        |
| 127 EndTime Field                                                                                                    | 17        |
| 4.2.8 Output of an Execution Log When Executing a Job Network That Is                                                                                                    | 17        |
| 4.2.0. Output of an Execution boy when Executing a Job Network that is                                                                                                    | 17        |
| Falt of a clinic-falenc Relationship                                                                                                    | 10        |
| 5. Notes did Restrictions                                                                                                    | 19        |
| 5.1. Note about that acter Encountry                                                                                                    | 20        |
| 5.2. Note about the TZ System Environment variable (windows version)                                                                                                    | 21        |
| 5.3. Notes When Configuring a Machine Group                                                                                                    | 22        |
| 6. Differences from Previous Versions                                                                                                    | 23        |
| 6.1. Changes in R13.1                                                                                                    | 24        |
| 6.2. Changes in R12.10                                                                                                    | 26        |
| 6.3. Changes in R12.9                                                                                                    | 28        |
| 6.4. Changes in R12.8                                                                                                    | 30        |
| 6.5. Changes in R12.6                                                                                                    | 32        |
| 6.5.1. Differences Related to the TargetName Field                                                                                                    | 32        |
| 6.5.2. Differences Related to the Operation Field                                                                                                    | 32        |
| 7. Correspondence between On-screen Operations and Operation Logs                                                                                                    | 35        |
| 7.1. User Frame                                                                                                    | 36        |
| 7.1.1. [JNW List] Tab                                                                                                    | 36        |
| 7.1.2. [Tracker List] Tab                                                                                                    | 39        |
| 7 1 3 [Schedule List] Tab                                                                                                    | 50        |
| 714 [User Menu] Tah                                                                                                    | 51        |
| 715 [System Config] Dialog                                                                                                    | 51        |
| A management of the second of the second of | -         |

|      | 7.1.6. [User Config] Dialog<br>7.1.7. Job Network Flow Window | 51<br>52 |
|------|---------------------------------------------------------------|----------|
| 7.2. | Manager Frame                                                 | 59       |
|      | 7.2.1. [Calendar List] Tab                                    | 59       |
| 7.3. | Other Operations                                              | 60       |
|      | 7.3.1. Login and Logout                                       | 60       |
|      | 7.3.2. [Permission] Dialog                                    | 61       |
|      | 7.3.3. [Machine group] Dialog                                 | 62       |
|      | 7.3.4. Upload and Download JPF                                | 63       |
|      |                                                               |          |

## List of Figures

| 1.1. Configuration of the Operation and Execution Log Function         | 2  |
|------------------------------------------------------------------------|----|
| 3.1. [Operation & Execute Log] Tab                                     | 7  |
| 3.2. Creating Log Backup Files                                         | 9  |
| 4.1. Job Network Containing a Child-Parent Relationship                | 18 |
| 7.1. Operation for a Group                                             | 36 |
| 7.2. Operation for a Job Network in the User Frame                     | 37 |
| 7.3. Operation for Default Parameter                                   | 38 |
| 7.4. Operation for a Shortcut                                          | 38 |
| 7.5. Operation for a Shortcut                                          | 39 |
| 7.6. Operation for the Tracker (Common)                                | 40 |
| 7.7. Operation for a Scheduled Tracker                                 | 41 |
| 7.8. Operation for a Scheduled (Confirmed) Tracker                     | 42 |
| 7.9. Modification of a Scheduled or Scheduled (Confirmed) Tracker Flow | 42 |
| 7.10. Operation for a Unit Job Tracker                                 | 43 |
| 7.11. Operation for an ERP Job Tracker                                 | 44 |
| 7.12. Operation for a BI Job Tracker                                   | 44 |
| 7.13. Operation for a PC Job Tracker                                   | 45 |
| 7.14. Operation for a UCXSingle Job Tracker                            | 45 |
| 7.15. Operation for a Dialog Component Tracker                         | 46 |
| 7.16. Operation for a Continuity Component Tracker                     | 46 |
| 7.17. Operation for a Sub Job Network Tracker                          | 47 |
| 7.18. Operation for an Event Transmission Component Tracker            | 47 |
| 7.19. Operation for an Event Reception Component Tracker               | 48 |
| 7.20. Operation for a Job Network Waiting Component Tracker            | 48 |
| 7.21. Operation for a Job Waiting Component Tracker                    | 49 |
| 7.22. Operation for a File Waiting Component Tracker                   | 49 |
| 7.23. Operation for a Time Waiting Component Tracker                   | 49 |
| 7.24. Operation for a Schedule Group                                   | 50 |
| 7.25. Operation for a Schedule                                         | 50 |
| 7.26. Operation on a User Menu                                         | 51 |
| 7.27. Operation for the System Environment Setting                     | 51 |
| 7.28. Operation for a User Environment Setting                         | 52 |
| 7.29. Operation for a Job Network Flow                                 | 52 |
| 7.30. Operation for a Unit Job                                         | 53 |
| 7.31. Operation for an FRP Job                                         | 54 |
| 7.32. Operation for a BL Job                                           | 55 |
| 7.33. Operation for a PC lob                                           | 55 |
| 7 34 Operation for a UCXSingle Job                                     | 56 |
| 7.35. Operation for a Dialog Component                                 | 56 |
| 7.36. Operation for a Continuity Component                             | 57 |
| 7 37 Operation for an Event Transmission Component                     | 57 |
| 7 38 Operation for an Event Reception Component                        | 58 |
| 7 39 Operation for a Calendar in the Manager Frame                     | 59 |
| 7.40 Operation on the Login Screen                                     | 60 |
| 7.41 Logout Operation                                                  | 61 |
| 7.42 Operation for the Permission Setting                              | 62 |
| 7.43 Operation for a Machine Group                                     | 62 |
| 7.44 Unload and Download IPF                                           | 63 |
|                                                                        | 00 |

## List of Tables

| 4.1. Relationship between Operation Target and TargetType Field            | 12 |
|----------------------------------------------------------------------------|----|
| 4.2. Relationship Between the Operation Target and TargetName Field        | 13 |
| 4.3. TargetType and Data Output to the Operation Field                     | 13 |
| 4.4. Correspondence between the Job Network Status and the EventType Field | 17 |
| 4.5. Correspondence between the Termination Status of Job Network and the  |    |
| EndStatus Field                                                            | 17 |
| 6.1. All Operation Log Types in R13.1                                      | 24 |
| 6.2. All Operation Log Types in R12.10                                     | 26 |
| 6.3. All Operation Log Types in R12.9                                      | 28 |
| 6.4. All Operation Log Types in R12.8                                      | 30 |
| 6.5. Relationship Between the Operation and the TargetName Field           | 32 |
| 6.6. Relationship Between Operation and the Operation Field                | 32 |
| 6.7. List of Operations That Can Be Executed for Each Part (1)             | 33 |
| 6.8. List of Operations That Can Be Executed for Each Part (2)             | 33 |

# Chapter 1. Overview of the Operation and Execution Log Function

The JobCenter operation and execution log function saves the records (operation logs) of the operations that the operator performs from CL/Win, a command line, or the server environment settings, and the records (execution logs) of the starting and termination of the job network on MG/SV.

## 1.1. Configuration of the Operation and Execution Log Function

The JobCenter operation and execution log function consists of the operation log output function to record operations performed from JobCenter CL/Win, a command line, or the server environment settings, and the execution log output function to record the history of job network executions on the JobCenter server.

The configuration example of CL/Win operations and job network execution is shown in Figure 1.1, "Configuration of the Operation and Execution Log Function".

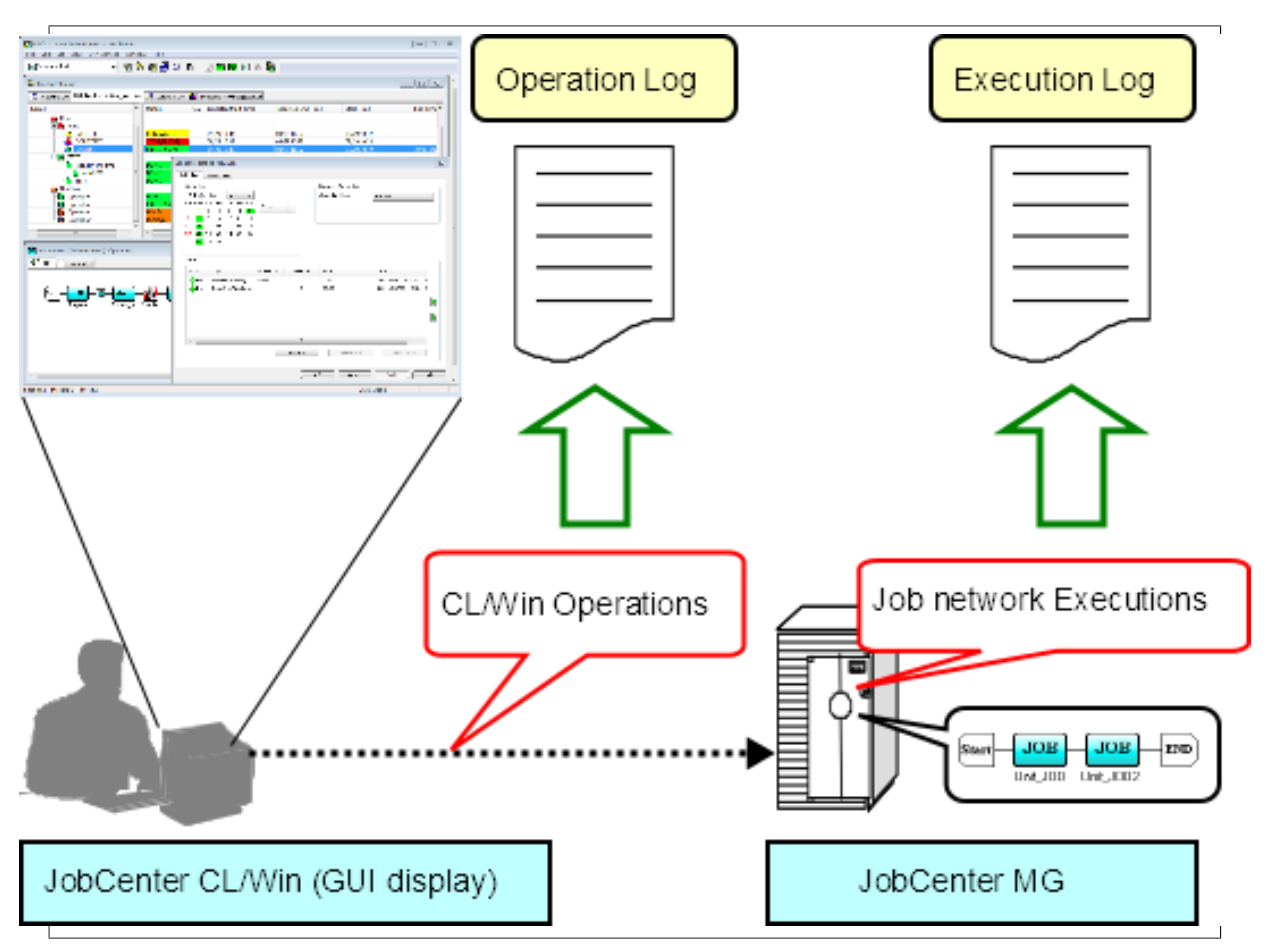

Figure 1.1. Configuration of the Operation and Execution Log Function

When a user performs an operation, the operation date and time, the name of the host from which the operation is performed, the execution user name, and/or a description of the operation are output as an operation log depending on the executed operation.

When a job network is started, the start of job network as well as the start time and the job network owner name information are output as execution log.

When a job network is terminated, termination status (normal, warning, or error) information is output to the execution log in addition to the information recorded when the job network started.

## Chapter 2. Operation and Execution Logs

This chapter provides an overview of operation and execution logs output by JobCenter and shows their storage paths.

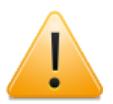

- A character string is displayed in the <IP address> section of the operation and execution log storage path. This character string consists of eight characters, each two of which represent one of the four octets of the relocatable IP address assigned to the cluster site where JobCenter operates in hexadecimal notation.
- The %JobCenterDatabaseDirectory% section in the operation and execution log storage path indicates the path where the JobCenter shared database is located.
- The %InstallDirectory% section of the operation and execution log storage path indicates the path for the directory where the Windows version of JobCenter MG/SV is installed. This path can be specified when JobCenter is installed. The default value is "C:\JobCenter\SV".

## 2.1. Operation Logs

The following information is output as an operation log for operations performed from CL/ Win, a command line, or the server environment settings.

■Operation execution time

■Operation execution user name

■Host from which the operation is performed

■Type of operation target

■Operation target name

■Description of operation

The operation log is output in the CSV format. One line is output for each operation. For an overview and format information of each output item, refer to Section 4.1, "Operation Logs".

The "YYYYMMDD" section of the log file name indicates the date when the log is output. For example, this section is "20070101" if the log was output on January 1, 2007.

#### 2.1.1. Storage Path (Windows Version)

The operation log is stored at the following location in the Windows version.

■For the local site

%InstallDirectory%\spool\log\record\op\record\_op\_YYYYMMDD.csv

■For the cluster site

%JobCenterDatabaseDirectory%\spool\log\record\op\record\_op\_YYYYMMDD.csv

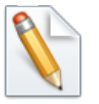

■%InstallDirectory% represents the installation directory for JobCenter. The default is C:\JobCenter\SV.

■%JobCenterDatabaseDirectory% represents the database directory on the shared disk specified in cjcmksite.

#### 2.1.2. Storage Path (UNIX Version)

The operation log is stored at the following location in the UNIX version.

■For the local site

/usr/spool/nqs/log/record/op/record\_op\_YYYYMMDD.csv

■For the cluster site

/usr/spool/nqs/<IP address>/log/record/op/record\_op\_YYYYMMDD.csv

### 2.2. Execution Logs

The following information is output to the execution log for job networks executed on the JobCenter server.

■Start (termination) time

■Job network owner name

■Job network status

The execution log is output in the CSV format. One line is output every time a job network is started or terminated. For an overview and format information of each output item, refer to Section 4.2, "Execution logs".

The "YYYYMMDD" section of the log file name indicates the date when the log is output. For example, this section is "20070101" if the log was output on January 1, 2007.

#### 2.2.1. Storage Path (Windows Version)

The execution log is stored at the following location in the Windows version.

■For the local site

%InstallDirectory%\spool\log\record\exe\record\_exe\_YYYYMMDD.csv

■For the cluster site

%JobCenterDatabaseDirectory%\spool\log\record\exe\record\_exe\_YYYYMMDD.csv

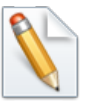

■%InstallDirectory% represents the installation directory for JobCenter. The default is C:\JobCenter\SV.

■%JobCenterDatabaseDirectory% represents the database directory on the shared disk specified in cjcmksite.

#### 2.2.2. Storage Path (UNIX Version)

The execution log is stored at the following location in the UNIX version.

■For the local site

/usr/spool/nqs/log/record/exe/record\_exe\_YYYYMMDD.csv

■For the cluster site

/usr/spool/nqs/<IP address>/log/record/exe/record\_exe\_YYYYMMDD.csv

# Chapter 3. Acquisition Settings for Operation and Execution Logs

This chapter describes how to specify the acquisition settings for operation and execution logs from the JobCenter CL/Win screen.

## 3.1. "System Config" Dialog

Use the "System Config" dialog in JobCenter CL/Win to specify the acquisition settings for operation and execution logs.

Select [Set] - [System Config] on the menu bar. Use the [Operation&Execute Log] tab in the "System Config" dialog to specify the settings.

It is necessary to log in with an account possessing administrative authority (UMS Mode) to change the settings.

For details about each setting item, refer to Section 3.2, "Setting Items".

| stem Config                         |                        | <b>E</b> |
|-------------------------------------|------------------------|----------|
| ime Config Color Config Operation&E | xecute Log SMTP Server |          |
| Operation Log                       |                        |          |
| Apply                               |                        |          |
| On                                  | ) Off                  |          |
| Retention period                    | 1 Year 💌               |          |
| Number of backup log file           | 0 v                    |          |
| Log file size                       |                        |          |
| Execute Log                         |                        |          |
| Арріу                               |                        |          |
| On                                  | Off                    |          |
| Retention period                    | 1 Year w               |          |
| Number of backup log file           | 0<br>                  |          |
| Log file size                       |                        |          |
|                                     |                        |          |
|                                     | OK Cancel App          | ly Help  |

Figure 3.1. [Operation & Execute Log] Tab

## 3.2. Setting Items

The following items can be specified from the [Operation & Execute Log] tab in the "System Config" dialog.

■Creation

Specify whether to acquire operation and execution logs.

The default setting is [NO].

| YES | Operation and execution logs are acquired.     |
|-----|------------------------------------------------|
| NO  | Operation and execution logs are not acquired. |

When [YES] is selected, you can specify the retention period, the number of backup files, and the maximum size of one file.

#### ■Retention period

Specify for how many days logs are saved. The settable range is from 1 to 365 days or from 1 to 5 years. Specify an appropriate value by inputting both a numerical value and unit. If a number of years between 1 and 5 is specified, logs are saved for the number of days calculated by multiplying the number of years by 365.

The default setting is one year.

Logs are automatically deleted when the retention period expires.

■Number of backup files

Specify how many log backup files are created. You can specify a value between 0 and 9. No backup file is created if you specify 0. The default setting is 0.

For details about log file backup processing, refer to Section 3.3, "Creating Log Backup Files".

■Maximum file size

Specify the maximum size of a log file. The settable range is from 1 to 1024 kilobytes or from 1 to 1024 megabytes. Specify an appropriate value by inputting both a numerical value and unit. The default setting is [1MB].

## 3.3. Creating Log Backup Files

If the size of an operation or execution log file exceeds the specified maximum size, that log file is saved under another name and subsequent logs are output to a new file. Backup files for operation and execution logs are saved under the names below.

| Operation<br>logs | record_op_YYYYMMDD_n.csv (n = 1,2,,9)  |
|-------------------|----------------------------------------|
| Execution logs    | record_exe_YYYYMMDD_n.csv (n = 1,2,,9) |

The "YYYYMMDD" section of the log file name indicates the date when the log is output. For example, this section is "20070101" if the log is output on January 1, 2007. The number in the "\_n" section indicates how recent that backup file is in reverse chronological order. If the number of existing backup files is the same as the value specified in "Number of backup files," no new backup file is created.

An overview of backup file creation processing is shown below.

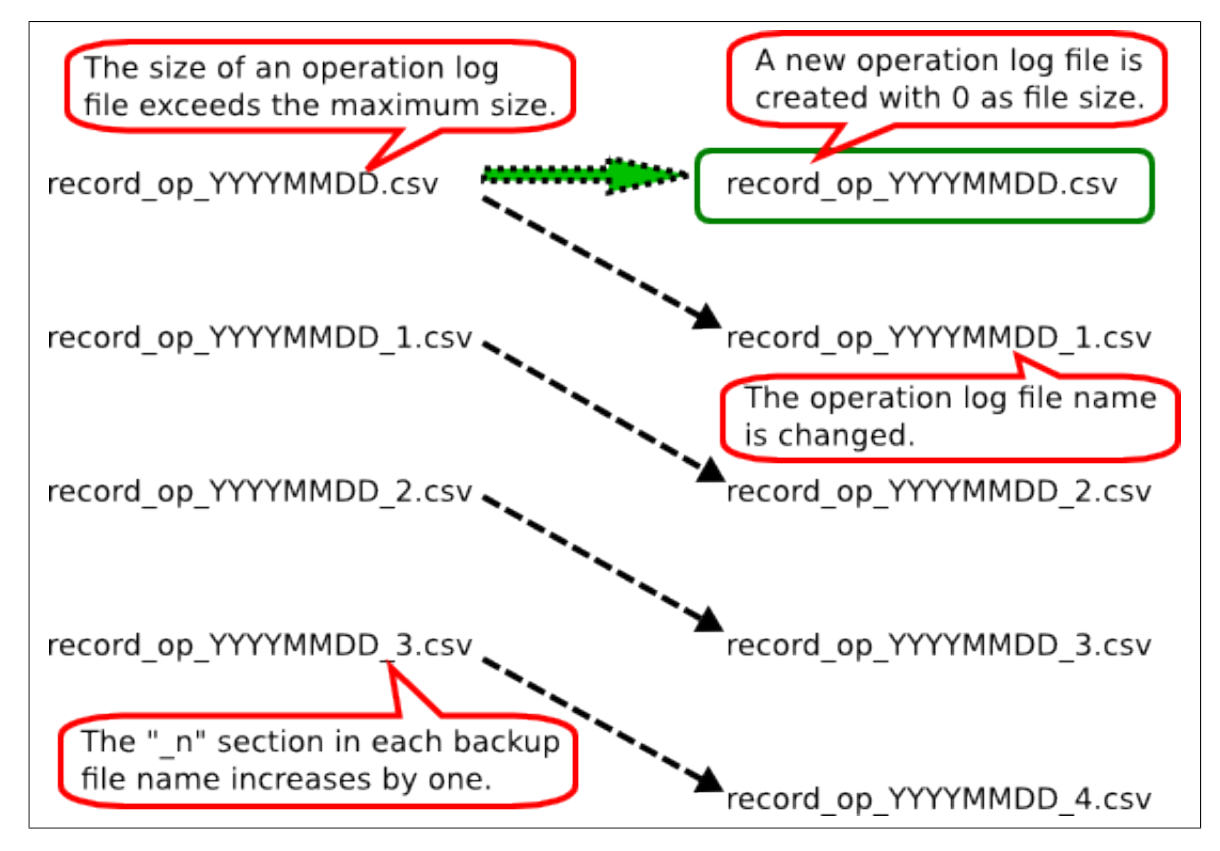

Figure 3.2. Creating Log Backup Files

If the size of an operation log file (record\_op\_YYYYMMDD.csv) exceeds the maximum size when there are three backup files, the "\_n" section in each backup file name increases by one.

The operation log file name is changed to record\_op\_YYYYMMDD\_1.csv and saved as the latest backup file. A new operation log file is created when backup processing is complete.

## Chapter 4. Log Format

This chapter describes the format of operation and execution logs.

### 4.1. Operation Logs

The operation log contains one line for each operation. The line consists of the following six fields separated by commas.

<LocalTime>,<UserName>,<MachineName>,<TargetType>,<TargetName>,<Operation>

Let's assume the example of CL/Win operation below.

■Operation time: 10:30:30:000 on January 1, 2007 (JST)

■Operation execution user: testuser

■Connection source host name: testclient

■Description of operation: Create job network "testjnw"

If the above operation is performed, the data shown below is output to the operation log.

#### 2007/01/01 10:30:30.000(JST),testuser,testclient,JNW,testjnw,create

Each of these fields is described below.

#### 4.1.1. LocalTime Field

The date and time when the operation is performed is output to this field.

The local time of the JobCenter server (for CL/Win operations, the JobCenter server connected from CL/Win) is output as the date and time. For example, if the time zone of the server is Japan Standard Time (JST) and the operation is performed at 10:30:30:000 on January 1, 2007, the data below is displayed in the LocalTime field.

#### 2007/01/01 10:30:30.000(JST)

"(JST)" displays the time zone name of the server. "(Tokyo (Standard Time))" is output to this section if "(GMT+09: 00) Osaka, Sapporo, Tokyo" is selected as the time zone in the Windows version.

To display the time zone name in alphabetical notation, set the system environment variable TZ. For details, refer to Section 5.2, "Note about the TZ System Environment Variable (Windows Version)".

#### 4.1.2. UserName Field

The name of the user who executed the operation is output to this field.

This user is the same as that in "user who logged into the JobCenter server". Even if a user who has the authority to access other users' job networks and trackers performs the operation from another user's user frame, the user who performs the operation is output.

#### 4.1.3. MachineName Field

This field displays the name of the client that executed the operation (the name of the computer connecting to the JobCenter server). If reverse resolution of the connection source computer name is not possible, its IP address is displayed in this field.

For operations performed from a command line or server environment settings, the name of the machine on which the operation is performed.

#### 4.1.4. TargetType Field

The type of target operation to be executed is output to this field. The operation targets and the character strings output to the TargetType field are listed in the table below.

| Operation target                                   | TargetType |
|----------------------------------------------------|------------|
| Login, logout                                      | USER       |
| Group                                              | GRP        |
| Job network                                        | JNW        |
| Shortcut                                           | SCT        |
| Schedule                                           | SCH        |
| Schedule, schedule group                           | SCHCTRL    |
| Calendar                                           | CAL        |
| Tracker                                            | TRK        |
| User environment settings, default parameters      | UCONF      |
| System environment settings, machine group setting | SCONF      |
| Permission setting                                 | MCONF      |
| Command line, server environment settings          | CMD        |
| JPF upload and download                            | JPF        |

Table 4.1. Relationship between Operation Target and TargetType Field

#### 4.1.5. TargetName Field

The name of the operation to be executed from the client is output to this field using the abbreviations shown in the table below.

| The name is output to the TargetName                        | GRP (group)                                                |  |  |  |
|-------------------------------------------------------------|------------------------------------------------------------|--|--|--|
| field.                                                      | JNW (job network)                                          |  |  |  |
|                                                             | SCT (shortcut)                                             |  |  |  |
|                                                             | SCH (schedule, schedule group)                             |  |  |  |
|                                                             | CAL (calendar)                                             |  |  |  |
|                                                             | TRK (tracker)                                              |  |  |  |
|                                                             | UCONF (default parameters)                                 |  |  |  |
|                                                             | SCONF (system environment settings, machine group setting) |  |  |  |
| A hyphen (-) is output to the                               | USER (login/logout)                                        |  |  |  |
| TargetName field.                                           | UCONF (user environment settings)                          |  |  |  |
|                                                             | MCONF (permission setting)                                 |  |  |  |
|                                                             | JPF (JPF file upload and donwload)                         |  |  |  |
| An execution module name is output to the TargetName field. | CMD (command line, server environment settings)            |  |  |  |

Operation targets on CL/Win and data output to the TargetName field is listed in Table 4.2, "Relationship Between the Operation Target and TargetName Field".

| Operation target                                                                                                    | TargetName                                |
|----------------------------------------------------------------------------------------------------|-------------------------------------------|
| Group                                                                                                    | Group name                                |
| Job network                                                                                                    | JNW name                                  |
| Shortcut                                                                                                    | JNW name at the shortcut location         |
| Component (unit job, ERP job, BI job, PC job,<br>UCXSingle job, WOBS job, custom job, dialog,<br>event transmission, event reception)         | JNW name/component name                   |
| Component (continuity)                                                                                                    | JNW name                                  |
| JNW tracker                                                                                                    | JNW name.YYYYMMDDhhmmss                   |
| Component tracker (unit job, ERP job, BI job,<br>PC job, UCXSingle job, WOBS job, custom job,<br>dialog, event transmission, event reception) | JNW name.YYYYMMDDhhmmss/component<br>name |
| Component tracker (continuity, sub JNW waiting, job waiting, file waiting, time waiting)                                                      | JNW name.YYYYMMDDhhmmss                   |
| Schedule                                                                                                    | Schedule name                             |
| Schedule group                                                                                                    | Schedule group name                       |
| Calendar                                                                                                    | Calendar name                             |
| Default parameter (JNW)                                                                                                    | param                                     |
| Default parameter (unit job)                                                                                                    | unitjob                                   |
| Default parameter (ERP job)                                                                                                    | sapjob                                    |
| Default parameter (BI job)                                                                                                    | bwjob                                     |
| Default parameter (PC job)                                                                                                    | pcjob                                     |
| Default parameter (UCXSingle job)                                                                                                    | ucxsjob                                   |
| Default parameter (dialog)                                                                                                    | dialog                                    |
| Default parameter (event transmission)                                                                                                    | recvevent                                 |
| Default parameter (event reception)                                                                                                    | sendevent                                 |
| System environment settings                                                                                                    | conf                                      |
| Machine group setting                                                                                                    | Member machine name                       |
| Command line, server environment settings                                                                                                    | Execution module name                     |

| Table 1 2   | Dolotionchin | Dotwoon + | ha Oneration | Target and | TargetName Field  | 1 |
|-------------|--------------|-----------|--------------|------------|-------------------|---|
| I able 4.2. | Relationship | Derween r | ne Operation | Target and | Tarueliname Field | L |
|             |              |           |              |            |                   | - |

For information on specific relationships between actual operations on the JobCenter CL/ Win screen and output results in the TargetName field, refer to Chapter 7, "Correspondence between On-screen Operations and Operation Logs".

#### 4.1.6. Operation Field

The type of executed operation is output to this field. Combinations of each TargetType and the data output to the Operation field are listed in Table 4.3, "TargetType and Data Output to the Operation Field".

| TargetType | Operation Actual operation |         |  |  |  |
|------------|----------------------------|---------|--|--|--|
| USER       | login                      | Log in  |  |  |  |
|            | logout                     | Log out |  |  |  |
| GRP        | create                     | Create  |  |  |  |

Table 4.3. TargetType and Data Output to the Operation Field

|         | delete          | Forcibly delete              |  |  |
|---------|-----------------|------------------------------|--|--|
|         | rename          | Rename                       |  |  |
|         | сору            | Сору                         |  |  |
|         | move            | Move, normally delete        |  |  |
| JNW     | create          | Create                       |  |  |
|         | delete          | Delete                       |  |  |
|         | submit          | Immediately submit           |  |  |
|         | rename          | Rename                       |  |  |
|         | сору            | Сору                         |  |  |
|         | modify          | Save flow, change parameter  |  |  |
| SCT     | create          | Create                       |  |  |
|         | delete          | Delete                       |  |  |
|         | move            | Move                         |  |  |
| SCH     | create          | Create                       |  |  |
|         | delete          | Delete                       |  |  |
|         | modify          | Edit rule, associate JNW     |  |  |
| SCHCTRL | create          | Create                       |  |  |
|         | regist          | Register schedule with group |  |  |
|         | rename          | Rename                       |  |  |
|         | delete          | Delete                       |  |  |
|         | on sched        | Enable schedule              |  |  |
|         | on group        | Enable schedule group        |  |  |
|         | off sched       | Disable schedule             |  |  |
|         | off group       | Disable schedule group       |  |  |
|         | move sched      | Move schedule                |  |  |
|         | move group      | Move schedule group          |  |  |
|         | comment set     | Comment                      |  |  |
| CAL     | create          | Create                       |  |  |
|         | delete          | Delete                       |  |  |
|         | modify          | Edit rule                    |  |  |
| TRK     | skip            | Skip                         |  |  |
|         | noskip          | Cancel skip                  |  |  |
|         | hold            | Hold                         |  |  |
|         | release         | Cancel hold                  |  |  |
|         | suspend         | Suspend                      |  |  |
|         | resume          | Cancel suspension            |  |  |
|         | estop           | Forcibly stop                |  |  |
|         | forcestart      | Forcibly start               |  |  |
|         | rerun           | Retry                        |  |  |
|         | restart         | Restart                      |  |  |
|         | freecontrol     | Release control              |  |  |
|         | start_immediate | Execute (immediately)        |  |  |

|       | start_asap | Execute (ASAP)                                                                           |  |  |  |  |
|-------|------------|------------------------------------------------------------------------------------------|--|--|--|--|
|       | ok         | Accept dialog component                                                                  |  |  |  |  |
|       | error      | Reject dialog component                                                                  |  |  |  |  |
|       | modify     | Modify wait time                                                                         |  |  |  |  |
|       | statusdone | Change the component status from terminated with error or warning to normally terminated |  |  |  |  |
|       | archive    | Manually archive tracker                                                                 |  |  |  |  |
| UCONF | modify     | Change the user environment setting                                                      |  |  |  |  |
|       | defmodify  | Change the default parameter                                                             |  |  |  |  |
| SCONF | modify     | Change the system environment setting                                                    |  |  |  |  |
|       | addmac     | Add to machine group                                                                     |  |  |  |  |
|       | deletemac  | Delete from the machine group                                                            |  |  |  |  |
| MCONF | modify     | Change the permission setting                                                            |  |  |  |  |
| CMD   |            | * Output the additional information (such as a subcommand name and parameter).           |  |  |  |  |
| JPF   | upload     | Upload a JPF file.                                                                       |  |  |  |  |
|       | download   | Download a JPF file.                                                                     |  |  |  |  |

For information on specific relationships between actual operations on the JobCenter CL/ Win screen and output results in the Operation field, refer to Chapter 7, "Correspondence between On-screen Operations and Operation Logs" .

## 4.2. Execution logs

The execution log is output when a job network is started or terminated. The execution log contains a line for the start or termination of a job network. The line consists of the following seven fields separated by commas.

<LocalTime>,<UserName>,<TrackerName>,<EventType>,<EndStatus>,<StartTime>,<EndTime>

Let's assume the example below.

■Start time: 10:30:30:000 on January 1, 2007 (JST)

■Job network execution user: testuser

■Job network name: testjnw

If the above job network is started, the data shown below is output to the execution log.

2007/01/01 10:30:30.000(JST),testuser,testjnw.20070101013030,JNWSTART,-,2007/01/01 10:30:30.000(JST),-

If this job is terminated with the following conditions,

■End time: 13:00:00:000 on January 1, 2007 (JST)

■Termination status: Normally terminated

the data shown below is output to the execution log.

2007/01/01 13:00:00.000(JST),testuser,testjnw.20070101013030,JNWEND,DONE,2007/01/01 10:30:30.000(JST),2007/01/01 13:00:00.000(JST)

Each of these fields is described below.

#### 4.2.1. LocalTime Field

The date and time when the job network is started or terminated is output to this field.

The local time of the computer that submits the job network is output. Details about the format are the same as the LocalTime field in the operation log.

#### 4.2.2. UserName Field

The name of the executed job network owner is output to this field.

For example, if user A, who has the authority to execute user B's job networks, executes a job network from user B's user frame, [user B], who is the owner of the job network, is output to the UserName field.

#### 4.2.3. TrackerName Field

The tracker ID of the executed job network is output to this field.

The job network name and the start time are output in the following format as the tracker ID.

JNW name.YYYYMMDDhhmmss

Here, the local time of the server that executes the JNW is output at GMT (calculated by subtracting 9 hours from Japan Standard Time) to the time section (YYYYMMDDhhmmss).

Let's assume the example below.

■Start time: 10:30:30:000 on January 1, 2007 (JST)

■Job network name: testjnw

In this case, the following data is output.

#### testjnw.20070101013030

#### 4.2.4. EventType Field

The status of the job network is output to this field.

The meaning of each value is shown in the table below.

Table 4.4. Correspondence between the Job Network Status and the EventType Field

| JNWSTART | Job network start time       |
|----------|------------------------------|
| JNWEND   | Job network termination time |

#### 4.2.5. EndStatus Field

The termination status of the job network is output to this field.

A hyphen (-) is output to this field when the job network starts.

The meanings of the values in the EndStatus field are shown in the table below.

## Table 4.5. Correspondence between the Termination Status of Job Network and the EndStatus Field

| DONE  | Normal termination         |
|-------|----------------------------|
| WDONE | Termination with a warning |
| EDONE | Termination with an error  |

#### 4.2.6. StartTime Field

The date and time when the job network is started is output to this field.

"000" is always displayed in the milliseconds section.

#### 4.2.7. EndTime Field

The date and time when the job network is terminated is output to this field.

"000" is always displayed in the milliseconds section.

A hyphen (-) is output to this field when the job network starts.

#### 4.2.8. Output of an Execution Log When Executing a Job Network That Is Part of a Child-Parent Relationship

If the started or terminated job network is a sub job network included in another job network, the execution log treats the information as one job network start or termination.

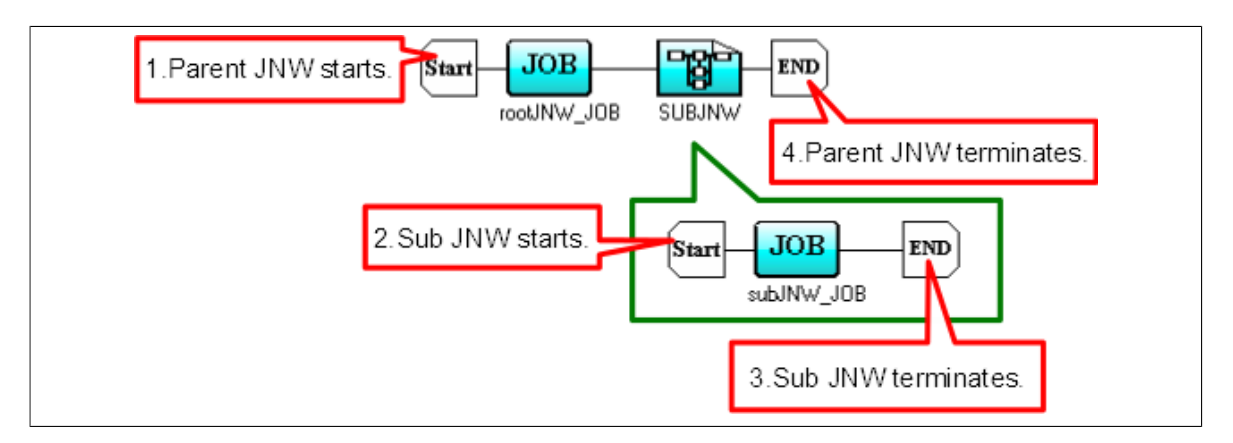

Figure 4.1. Job Network Containing a Child-Parent Relationship

In the example in Figure 4.1, "Job Network Containing a Child-Parent Relationship", parent job network rootJNW contains sub job network subJNW. If a job network starts, the following processing is performed in the order shown.

- 1. The parent job network starts.
- 2. The sub job network starts.
- 3. The sub job network terminates.
- 4. The parent job network terminates.

The following data is output to the execution log in this case.

| <br>,rootJNW.20070101013030,JNWSTART,-,                    |
|------------------------------------------------------------|
| <br><pre>,rootJNW:subJNW.20070101013030,JNWSTART,-,</pre>  |
| <br><pre>,rootJNW:subJNW.20070101013030,JNWEND,DONE,</pre> |
| <br>,rootJNW.20070101013030,JNWEND,DONE,                   |

## Chapter 5. Notes and Restrictions

This chapter describes items to note when using the operation and execution log function.

## 5.1. Note about Character Encoding

In the UNIX version of JobCenter, the character encoding specified during setup (when the nssetup command is executed) is used for operation and execution logs.

In the Windows version of JobCenter, SJIS (shift JIS) is used as the character encoding.

## 5.2. Note about the TZ System Environment Variable (Windows Version)

In the Windows version of JobCenter, "(Tokyo (Standard Time))" is displayed in the time zone section of the time output to operation and execution logs. To display "(JST)" in this section, specify the following values.

| Variable name | TZ    |
|---------------|-------|
| Value         | JST-9 |

Windows must be restarted to reflect the added system environment variables.

## 5.3. Notes When Configuring a Machine Group

If a machine group is configured, the settings for the operation and execution logs on each member machine are the same as those for the scheduler machine. You cannot use settings specific to each member machine.

To change the settings, use the "System Config" dialog ([Operation&Execute Log] tab) in the scheduler machine.

## Chapter 6. Differences from Previous Versions

This chapter shows differences in the operation log format between the current version and previous versions.

## 6.1. Changes in R13.1

In R13.1, the number of operation types that are output to the operation log is the same as that in R12.10.

| TargetType | Operation   | Actual operat                | R13.1 or later |
|------------|-------------|------------------------------|----------------|
| USER       | login       | Log in                       |                |
|            | logout      | Log out                      |                |
| GRP        | create      | Create                       |                |
|            | delete      | Forcibly delete              |                |
|            | rename      | Rename                       |                |
|            | сору        | Сору                         |                |
|            | move        | Move, normaly delete         |                |
| JNW        | create      | Create                       |                |
|            | delete      | Delete                       |                |
|            | submit      | Immediately submit           |                |
|            | rename      | Rename                       |                |
|            | сору        | Сору                         |                |
|            | modify      | Save flow, change parameter  |                |
| SCT        | create      | Create                       |                |
|            | delete      | Delete                       |                |
|            | move        | Move                         |                |
| SCH        | create      | Create                       |                |
|            | delete      | Delete                       |                |
|            | rename      | Rename                       |                |
|            | modify      | Edit rule, relate JNW        |                |
| SCHCTRL    | create      | Create                       |                |
|            | regist      | Register schedule with group |                |
|            | rename      | Rename                       |                |
|            | delete      | Delete                       |                |
|            | on sched    | Enable schedule              |                |
|            | on group    | Enable schedule group        |                |
|            | off sched   | Disable schedule             |                |
|            | off group   | Disable schedule group       |                |
|            | move sched  | Move schedule                |                |
|            | move group  | Move schedule group          |                |
|            | comment set | Comment                      |                |
| CAL        | create      | Create                       |                |
|            | delete      | Delete                       |                |
|            | rename      | Rename                       |                |
|            | modify      | Edit rule                    |                |
| TRK        | skip        | Skip                         |                |

| Tabla  | 61   | A 11 | Operation |     | Typoc | in  | D17 1    |
|--------|------|------|-----------|-----|-------|-----|----------|
| i abie | 0.1. | AП   | Operation | LOG | Types | 111 | K I D. I |
|       | noskip          | Cancel skip                                                                                    |  |
|-------|-----------------|------------------------------------------------------------------------------------------------|--|
|       | hold            | Hold                                                                                           |  |
|       | release         | Cancel hold                                                                                    |  |
|       | suspend         | Suspend                                                                                        |  |
|       | resume          | Cancel suspension                                                                              |  |
|       | estop           | Forcibly stop                                                                                  |  |
|       | forcestart      | Forcibly start                                                                                 |  |
|       | rerun           | Rerun                                                                                          |  |
|       | restart         | Restart                                                                                        |  |
|       | freecontrol     | Release control                                                                                |  |
|       | start_immediate | Execute (immediately)                                                                          |  |
|       | start_asap      | Execute (ASAP)                                                                                 |  |
|       | ok              | Accept dialog component                                                                        |  |
|       | error           | Reject dialog component                                                                        |  |
|       | modify          | Modify wait time                                                                               |  |
|       | statusdone      | Change the component status from<br>terminated with error or warning to<br>normally terminated |  |
|       | archive         | Manually archive tracker                                                                       |  |
| UCONF | modify          | Change the user environment setting                                                            |  |
|       | defmodify       | Change the default parameter                                                                   |  |
| SCONF | modify          | Change the system environment setting                                                          |  |
|       | addmac          | Add to machine group                                                                           |  |
|       | deletemac       | Delete from the machine group                                                                  |  |
| MCONF | modify          | Change the permission setting                                                                  |  |
| CMD   |                 | * Output the additional information<br>(such as a subcommand name and<br>parameter).           |  |
| JPF   | upload          | Upload JPF                                                                                     |  |
|       | download        | Download JPF                                                                                   |  |

# 6.2. Changes in R12.10

In R12.10, more operation types are output to the operation log compared with earlier versions. Operation logs output in R12.10 or later are listed in Table 6.2, "All Operation Log Types in R12.10".

| TargetType | Operation   | Actual operat                | R12.10 or later |
|------------|-------------|------------------------------|-----------------|
| USER       | login       | Log in                       |                 |
|            | logout      | Log out                      |                 |
| GRP        | create      | Create                       |                 |
|            | delete      | Forcibly delete              |                 |
|            | rename      | Rename                       |                 |
|            | сору        | Сору                         |                 |
|            | move        | Move, normaly delete         |                 |
| ЯИГ        | create      | Create                       |                 |
|            | delete      | Delete                       |                 |
|            | submit      | Immediately submit           |                 |
|            | rename      | Rename                       |                 |
|            | сору        | Сору                         |                 |
|            | modify      | Save flow, change parameter  |                 |
| SCT        | create      | Create                       |                 |
|            | delete      | Delete                       |                 |
|            | move        | Move                         |                 |
| SCH        | create      | Create                       |                 |
|            | delete      | Delete                       |                 |
|            | rename      | Rename                       |                 |
|            | modify      | Edit rule, relate JNW        |                 |
| SCHCTRL    | create      | Create                       |                 |
|            | regist      | Register schedule with group |                 |
|            | rename      | Rename                       |                 |
|            | delete      | Delete                       |                 |
|            | on sched    | Enable schedule              |                 |
|            | on group    | Enable schedule group        |                 |
|            | off sched   | Disable schedule             |                 |
|            | off group   | Disable schedule group       |                 |
|            | move sched  | Move schedule                |                 |
|            | move group  | Move schedule group          |                 |
|            | comment set | Comment                      |                 |
| CAL        | create      | Create                       |                 |
|            | delete      | Delete                       |                 |
|            | rename      | Rename                       |                 |
|            | modify      | Edit rule                    |                 |

| Table 6.2. All Operation Log | Types in | R12.10 |
|------------------------------|----------|--------|
|------------------------------|----------|--------|

| TRK   | skip            | Skip                                                                                           |              |
|-------|-----------------|------------------------------------------------------------------------------------------------|--------------|
|       | noskip          | Cancel skip                                                                                    |              |
|       | hold            | Hold                                                                                           |              |
|       | release         | Cancel hold                                                                                    |              |
|       | suspend         | Suspend                                                                                        |              |
|       | resume          | Cancel suspension                                                                              |              |
|       | estop           | Forcibly stop                                                                                  |              |
|       | forcestart      | Forcibly start                                                                                 |              |
|       | rerun           | Rerun                                                                                          |              |
|       | restart         | Restart                                                                                        |              |
|       | freecontrol     | Release control                                                                                |              |
|       | start_immediate | Execute (immediately)                                                                          |              |
|       | start_asap      | Execute (ASAP)                                                                                 |              |
|       | ok              | Accept dialog component                                                                        |              |
|       | error           | Reject dialog component                                                                        |              |
|       | modify          | Modify wait time                                                                               |              |
|       | statusdone      | Change the component status from<br>terminated with error or warning to<br>normally terminated |              |
|       | archive         | Manually archive tracker                                                                       |              |
| UCONF | modify          | Change the user environment setting                                                            |              |
|       | defmodify       | Change the default parameter                                                                   |              |
| SCONF | modify          | Change the system environment setting                                                          |              |
|       | addmac          | Add to machine group                                                                           |              |
|       | deletemac       | Delete from the machine group                                                                  |              |
| MCONF | modify          | Change the permission setting                                                                  |              |
| CMD   |                 | * Output the additional information ✓<br>(such as a subcommand name and parameter).            |              |
| JPF   | upload          | Upload JPF                                                                                     | $\checkmark$ |
|       | download        | Download JPF                                                                                   | $\checkmark$ |

# 6.3. Changes in R12.9

In R12.9, more operation types are output to the operation log compared with earlier versions. Operation logs output in R12.9 or later are listed in Table 6.3, "All Operation Log Types in R12.9".

| TargetType | Operation   | Actual operat                | R12.9 or later |
|------------|-------------|------------------------------|----------------|
| USER       | login       | Log in                       |                |
|            | logout      | Log out                      |                |
| GRP        | create      | Create                       |                |
|            | delete      | Forcibly delete              |                |
|            | rename      | Rename                       |                |
|            | сору        | Сору                         |                |
|            | move        | Move, normaly delete         |                |
| ЯМГ        | create      | Create                       |                |
|            | delete      | Delete                       |                |
|            | submit      | Immediately submit           |                |
|            | rename      | Rename                       |                |
|            | сору        | Сору                         |                |
|            | modify      | Save flow, change parameter  |                |
| SCT        | create      | Create                       |                |
|            | delete      | Delete                       |                |
|            | move        | Move                         |                |
| SCH        | create      | Create                       |                |
|            | delete      | Delete                       |                |
|            | rename      | Rename                       | ✓              |
|            | modify      | Edit rule, relate JNW        |                |
| SCHCTRL    | create      | Create                       | ✓              |
|            | regist      | Register schedule with group | $\checkmark$   |
|            | rename      | Rename                       | $\checkmark$   |
|            | delete      | Delete                       | $\checkmark$   |
|            | on sched    | Enable schedule              | $\checkmark$   |
|            | on group    | Enable schedule group        | $\checkmark$   |
|            | off sched   | Disable schedule             | $\checkmark$   |
|            | off group   | Disable schedule group       | $\checkmark$   |
|            | move sched  | Move schedule                | $\checkmark$   |
|            | move group  | Move schedule group          | $\checkmark$   |
|            | comment set | Comment                      | $\checkmark$   |
| CAL        | create      | Create                       |                |
|            | delete      | Delete                       |                |
|            | rename      | Rename                       | $\checkmark$   |
|            | modify      | Edit rule                    |                |

Table 6.3. All Operation Log Types in R12.9

| TRK   | skip                       | Skip                                                                                           |              |
|-------|----------------------------|------------------------------------------------------------------------------------------------|--------------|
|       | noskip                     | Cancel skip                                                                                    |              |
|       | hold                       | Hold                                                                                           |              |
|       | release                    | Cancel hold                                                                                    |              |
|       | suspend                    | Suspend                                                                                        |              |
|       | resume                     | Cancel suspension                                                                              |              |
|       | estop                      | Forcibly stop                                                                                  |              |
|       | forcestart                 | Forcibly start                                                                                 |              |
|       | rerun                      | Rerun                                                                                          |              |
|       | restart                    | Restart                                                                                        |              |
|       | freecontrol                | Release control                                                                                |              |
|       | start_immediate            | Execute (immediately)                                                                          |              |
|       | start_asap                 | start_asap Execute (ASAP)                                                                      |              |
|       | ok Accept dialog component |                                                                                                |              |
|       | error                      | Reject dialog component                                                                        |              |
|       | modify                     | Modify wait time                                                                               |              |
|       | statusdone                 | Change the component status from<br>terminated with error or warning to<br>normally terminated | $\checkmark$ |
|       | archive                    | Manually archive tracker                                                                       | $\checkmark$ |
| UCONF | modify                     | Change the user environment setting                                                            |              |
|       | defmodify                  | Change the default parameter                                                                   |              |
| SCONF | modify                     | Change the system environment setting                                                          |              |
|       | addmac                     | Add to machine group                                                                           |              |
|       | deletemac                  | Delete from the machine group                                                                  |              |
| MCONF | modify                     | Change the permission setting                                                                  |              |

# 6.4. Changes in R12.8

In R12.8, more operation types are output to the operation log compared with earlier versions. Operation logs output in R12.8 or later are listed in Table 6.4, "All Operation Log Types in R12.8".

| TargetType | Operation       | Actual operat               | R12.8 or later |
|------------|-----------------|-----------------------------|----------------|
| USER       | login           | Log in                      | $\checkmark$   |
|            | logout          | Log out                     | $\checkmark$   |
| GRP        | create          | Create                      | $\checkmark$   |
|            | delete          | Forcibly delete             | $\checkmark$   |
|            | rename          | Rename                      | $\checkmark$   |
|            | сору            | Сору                        | $\checkmark$   |
|            | move            | Move, normaly delete        | $\checkmark$   |
| ЛМ         | create          | Create                      |                |
|            | delete          | Delete                      |                |
|            | submit          | Immediately submit          |                |
|            | rename          | Rename                      | $\checkmark$   |
|            | сору            | Сору                        | $\checkmark$   |
|            | modify          | Save flow, change parameter |                |
| SCT        | create          | Create                      | $\checkmark$   |
|            | delete          | Delete                      | $\checkmark$   |
|            | move            | Move                        | $\checkmark$   |
| SCH        | create          | Create                      |                |
|            | delete          | Delete                      |                |
|            | modify          | Edit rule, relate JNW       |                |
| CAL        | create          | Create                      |                |
|            | delete          | Delete                      |                |
|            | modify          | Edit rule                   |                |
| TRK        | skip            | Skip                        |                |
|            | noskip          | Cancel skip                 |                |
|            | hold            | Hold                        |                |
|            | release         | Cancel hold                 |                |
|            | suspend         | Suspend                     |                |
|            | resume          | Cancel suspension           |                |
|            | estop           | Forcibly stop               |                |
|            | forcestart      | Forcibly start              |                |
|            | rerun           | Rerun                       |                |
|            | restart         | Restart                     |                |
|            | freecontrol     | Release control             |                |
|            | start_immediate | Execute (immediately)       |                |
|            | start_asap      | Execute (ASAP)              |                |

| Table 6.4. A | II Operation | Log T | ypes | in F | 812.8 |
|--------------|--------------|-------|------|------|-------|
|--------------|--------------|-------|------|------|-------|

|       | ok                            | Accept dialog component               |              |  |
|-------|-------------------------------|---------------------------------------|--------------|--|
|       | error Reject dialog component |                                       |              |  |
|       | modify                        | Modify wait time                      |              |  |
| UCONF | modify                        | Change the user environment setting   |              |  |
|       | defmodify                     | Change the default parameter          | $\checkmark$ |  |
| SCONF | modify                        | Change the system environment setting |              |  |
|       | addmac                        | Add to machine group                  | $\checkmark$ |  |
|       | deletemac                     | Delete from the machine group         | $\checkmark$ |  |
| MCONF | modify                        | Change the permission setting         | $\checkmark$ |  |

# 6.5. Changes in R12.6

## 6.5.1. Differences Related to the TargetName Field

When you use a component in the job network or tracker flow in R12.5.x-based JobCenter as of R12.5.4 or later, only the job network name to which the component belongs is output to the TargetName field in the operation log.

In R12.6 or later, the tracker ID of the component name or job network is added to the character string in the TargetName field depending on the type of component operated.

Differences between operations are listed in Table 6.5, "Relationship Between the Operation and the TargetName Field".

| Operation                                                                 | Operation                                    |          | R12.6 or later                             |  |
|---------------------------------------------------------------------------|----------------------------------------------|----------|--------------------------------------------|--|
| Operate the JNV                                                           | V tracker                                    | JNW name | JNW name.YYYYMMDDhhmmss                    |  |
| Modify a compo                                                            | nent in the flow                             |          | JNW name/component name                    |  |
| (unit job, R/3 job, BW job, dialog, event transmission, event reception)  |                                              |          |                                            |  |
| Modify a component in the flow                                            |                                              |          | JNW name                                   |  |
| (continuity, job waiting, sub JNW<br>waiting, time waiting, file waiting) |                                              |          |                                            |  |
| Operate a component in                                                    | Components other than waiting and continuity |          | JNW name.YYYYMMDDhhmmss/<br>component name |  |
| the tracker                                                               | Waiting component                            |          | JNW name.YYYYMMDDhhmmss                    |  |
|                                                                           | Continuity component                         |          | JNW name.YYYYMMDDhhmmss                    |  |

Table 6.5. Relationship Between the Operation and the TargetName Field

# 6.5.2. Differences Related to the Operation Field

When a component in the tracker is operated in R12.5.x-based JobCenter as of R12.5.4 or later, "modify" is always output to the Operation field in the operation log.

In R12.6 or later, the character string according to the operation executed for the component is output instead of this. The operation targets and the character strings output to the Operation field are listed in Table 6.6, "Relationship Between Operation and the Operation Field".

Operations that can be executed for each component are listed in Table 6.7, "List of Operations That Can Be Executed for Each Part (1)" and Table 6.8, "List of Operations That Can Be Executed for Each Part (2)".

| Operation                       |                                |                   | Before R12.6 | R12.6 or later |
|---------------------------------|--------------------------------|-------------------|--------------|----------------|
| Operate th<br>component tracker | the                            | Skip              | modify       | skip           |
|                                 | r                              | Cancel skip       |              | noskip         |
|                                 | Hold<br>Cancel hold<br>Suspend | Hold              |              | hold           |
|                                 |                                | Cancel hold       |              | release        |
|                                 |                                | Suspend           |              | suspend        |
|                                 |                                | Cancel suspension |              | resume         |

| Forcibly stop            | estop           |
|--------------------------|-----------------|
| Forcibly start           | forcestart      |
| Rerun                    | rerun           |
| Restart                  | restart         |
| Release control          | freecontrol     |
| Execute<br>(immediately) | start_immediate |
| Execute (ASAP)           | start_asap      |
| ok                       | ok              |
| error                    | error           |
| Modify wait time         | modify          |

#### Table 6.7. List of Operations That Can Be Executed for Each Part (1)

| Operation             | Unit Job     | R/3 job      | BW job       | Sub JNW      | Dialog       | Event<br>Fransmissio | Event<br>nReception |
|-----------------------|--------------|--------------|--------------|--------------|--------------|----------------------|---------------------|
| Skip                  | $\checkmark$ | $\checkmark$ | $\checkmark$ | $\checkmark$ | $\checkmark$ | $\checkmark$         | $\checkmark$        |
| Cancel<br>skip        | $\checkmark$ | $\checkmark$ | $\checkmark$ | $\checkmark$ | $\checkmark$ | $\checkmark$         | $\checkmark$        |
| Hold                  | $\checkmark$ | $\checkmark$ | $\checkmark$ | $\checkmark$ | _            | $\checkmark$         | $\checkmark$        |
| Cancel<br>hold        | $\checkmark$ | $\checkmark$ | $\checkmark$ | $\checkmark$ | _            | $\checkmark$         | $\checkmark$        |
| Forcibly<br>start     | $\checkmark$ | $\checkmark$ | $\checkmark$ | $\checkmark$ | _            | $\checkmark$         | $\checkmark$        |
| Rerun                 | $\checkmark$ | $\checkmark$ | $\checkmark$ | $\checkmark$ | $\checkmark$ | $\checkmark$         | $\checkmark$        |
| Forcibly<br>stop      | $\checkmark$ | _            | $\checkmark$ | $\checkmark$ | _            | $\checkmark$         | $\checkmark$        |
| Restart               | $\checkmark$ | _            | —            | -            | —            | —                    | —                   |
| Release<br>control    | $\checkmark$ | _            | _            | _            | _            | _                    | _                   |
| Suspend               | $\checkmark$ | _            | _            | -            | _            | _                    | _                   |
| Cancel<br>suspension  | $\checkmark$ | _            | _            | _            | _            | _                    | _                   |
| Execute<br>(immediate | –<br>ly)     | $\checkmark$ | _            | _            | _            | _                    | _                   |
| Execute<br>(ASAP)     | _            | $\checkmark$ | _            | _            | _            | _                    | _                   |
| ok                    | _            | _            | _            | _            | $\checkmark$ | _                    | _                   |
| error                 | _            | _            | _            | _            | $\checkmark$ | _                    | _                   |
| Modify<br>wait time   | _            | _            | _            | _            | _            | _                    | _                   |

#### Table 6.8. List of Operations That Can Be Executed for Each Part (2)

| Operation   | Event<br>Transmission | Continuity | Job waiting  | Sub JNW<br>waiting | File waiting | Time<br>waiting |
|-------------|-----------------------|------------|--------------|--------------------|--------------|-----------------|
| Skip        | $\checkmark$          | -          | $\checkmark$ | $\checkmark$       | $\checkmark$ | $\checkmark$    |
| Cancel skip | $\checkmark$          | —          | $\checkmark$ | $\checkmark$       | $\checkmark$ | $\checkmark$    |

| Hold                    | $\checkmark$ | $\checkmark$ | _ | _ | _ | _            |
|-------------------------|--------------|--------------|---|---|---|--------------|
| Cancel hold             | $\checkmark$ | $\checkmark$ | _ | _ | _ | _            |
| Forcibly<br>start       | $\checkmark$ | _            | _ | _ | _ | _            |
| Rerun                   | $\checkmark$ | _            | — | _ | _ | —            |
| Forcibly<br>stop        | $\checkmark$ | _            | _ | _ | _ | _            |
| Restart                 | —            | _            | — | _ | _ | —            |
| Release<br>control      | _            | _            | _ | _ | _ | _            |
| Suspend                 | —            | _            | _ | — | _ | —            |
| Cancel<br>suspension    | —            | —            | — | — | — | —            |
| Execute<br>(immediately | -            | _            | - | _ | _ | -            |
| Execute<br>(ASAP)       | _            | _            | _ | _ | _ | _            |
| ok                      | _            | _            | _ | _ | _ | _            |
| error                   | _            | _            | _ | _ | _ | _            |
| Modify wait<br>time     | _            | -            | - | _ | _ | $\checkmark$ |

# Chapter 7. Correspondence between Onscreen Operations and Operation Logs

This chapter shows the correspondence between operations that can be performed from JobCenter CL/Win and the data output to the operation log.

You can see the data output to the following three fields in the operation  $\log$  for operations from CL/Win.

■ Target Type

■ TargetName

■Operation

# 7.1. User Frame

The user frame provides the following five tabs for each function: [JNW List], [Tracker List], [Schedule List], [User Menu], and [Schedule Viewing]. Of these tabs, the operation log is output for operations on the four tabs except for the [Schedule Viewing] tab.

# 7.1.1. [JNW List] Tab

The operation log is output when an operation is executed for a group, job network, or shortcut on the [JNW List] tab.

#### 7.1.1.1. Operation for a Group

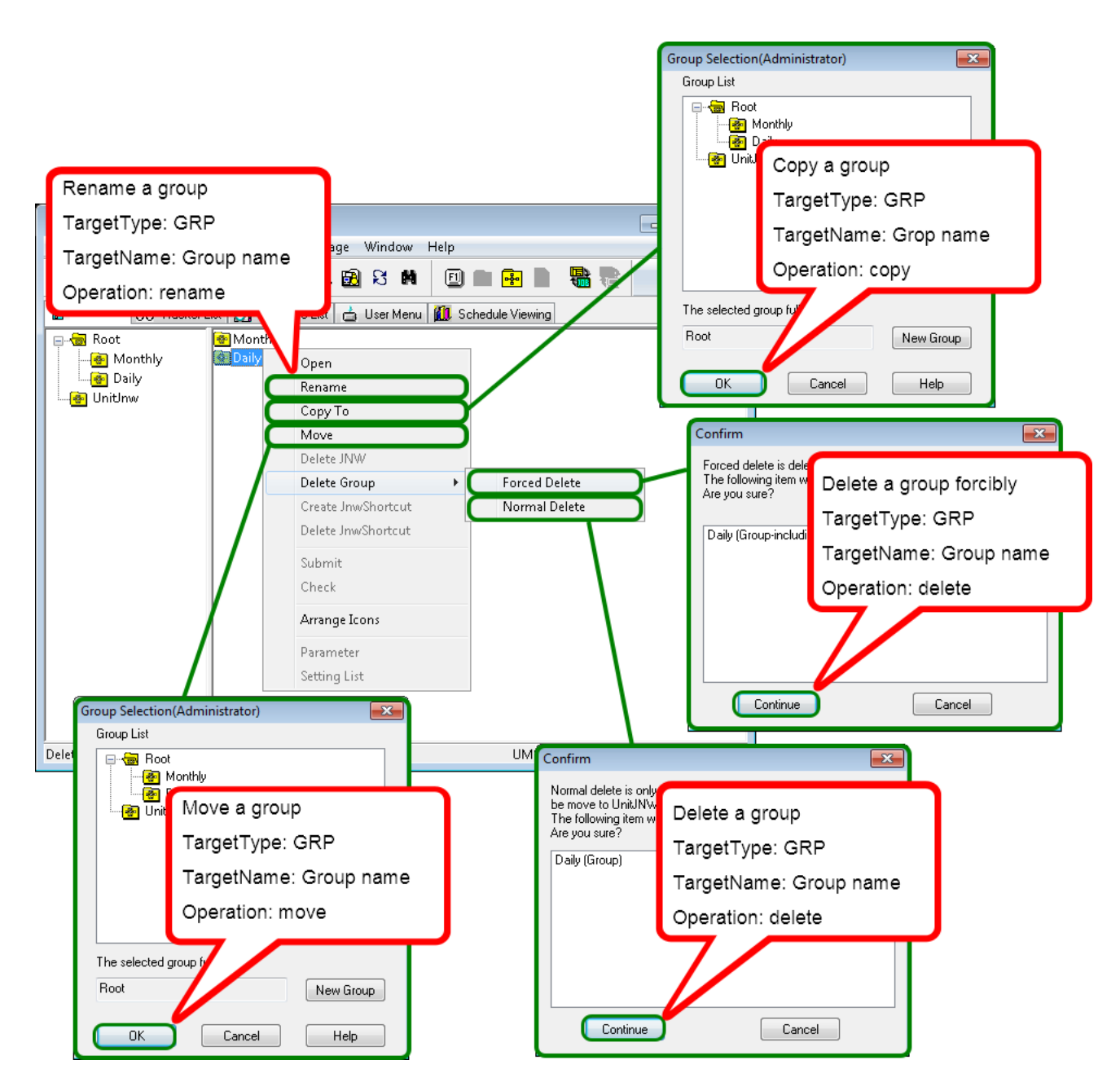

Figure 7.1. Operation for a Group

### 7.1.1.2. Operation for a Job Network

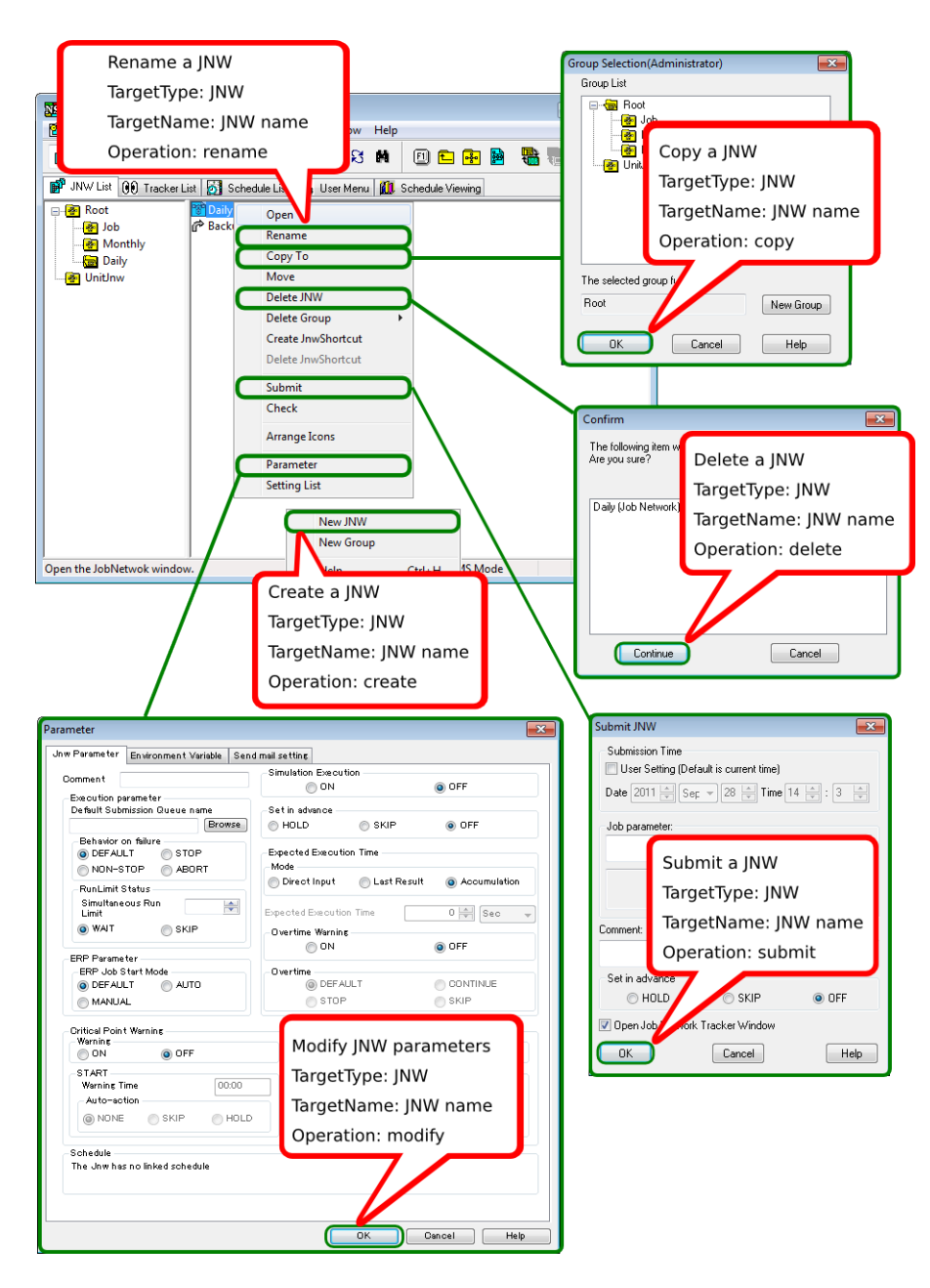

Figure 7.2. Operation for a Job Network in the User Frame

Correspondence between On-screen Operations and Operation Logs

| 🔀 NSCL jcserver:Administrator - [User Frame]                                                                                                    |                                                                                                    |
|----------------------------------------------------------------------------------------------------|----------------------------------------------------------------------------------------------------|
| File Edit       Set       View       Action       SAP Manage       Window       Help         Image: Socket Time Out       Socket Time Out       Socket | Modify a default parameter<br>TargetType : UCONF<br>TargetName :<br>param(Job Network)<br>unitjob(Unit Job)<br>sapjob(ERP Job)<br>bwjob(BI Job)<br>pcjob(PC Job)<br>ucxsjob(UCXSingle Job)<br>javajob(WOBS Job)<br>dialog(Dialog)<br>sendevent(Event Transmission)<br>recvevent(Event Reception) |
|                                                                                                    | operation : definidally                                                                                                    |

Figure 7.3. Operation for Default Parameter

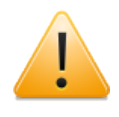

If "Load default value" is selected, all default parameters are initialized. Therefore, the operation log records data in the same way as when the default parameters are changed for all types of TargetName.

### 7.1.1.3. Operation for a Shortcut

| Image: Second second second | B File Edit Set View Action                                                                                                    | SAP Manage Window Help                                                                                                    |                                                                                                    |
|----------------------------------------------------------------------------------------------------|----------------------------------------------------------------------------------------------------|----------------------------------------------------------------------------------------------------|----------------------------------------------------------------------------------------------------|
| Image: NW List       Image: Schedule List       Image: Schedule List <thimage: list<="" schedule="" th="">       Image:</thimage:>                                                                                                    | JNW List@Administrator                                                                                                    | B ₩ B S N D E                                                                                                    |                                                                                                    |
|                                                                                                    | INW List     Image: Constraint of the second second s | edule List 📩 User Menu 🚺 Sche<br>Open<br>Rename<br>Copy To<br>Move<br>Delete JNW<br>Delete Group<br>Create JnwShortcut<br>Delete JnwShortcut<br>Submit<br>Check<br>Arrange Icons<br>Parameter<br>Setting List | Group Selection(Administrator)         Group List         Image: Selection (Administrator)         Group List         Image: Selection (Administrator)         Image: Selection (Administrator) |

Figure 7.4. Operation for a Shortcut

#### Correspondence between On-screen Operations and Operation Logs

| CL/Win Joserver:Administrator - [User Frame]  | Group Selection(Administrator)        |
|-----------------------------------------------|---------------------------------------|
|                                               | Group List                            |
| 💕 JNW List@Administrator 🔹 🔯 🐝 🛃              | 3 🛤 🔟 🖬 💀 📓 🍓 🥫 👘 🖅 🔤 Hoot            |
| 💕 JNW List 👀 Tracker List 🚮 Schedule List 📥 U | ser Menu 🗕 Schedule Viewing           |
| ⊡                                             | Copy a JNW shortcut                   |
| Job Packup Open                               | TargetType: SCT                       |
| Monthly Rename                                | TargetName: INW/ name                 |
| OnitInw Copy To                               |                                       |
| Move                                          | Operation: copy                       |
| Delete JNW                                    | The selected group for                |
| Delete Grou                                   | 2p Fine selected group in             |
| Delete Inw                                    | Shortcut                              |
| up Selection(Administrator)                   |                                       |
| iroup List                                    |                                       |
| Root                                          |                                       |
| Job Longe Ico                                 | ins Confirm                           |
| Move a JNW shortcut                           | The following item with Are you sure? |
|                                               |                                       |
|                                               | Backup (Inw Shorte                    |
| Targetiname: Jinvv name                       | TargetName: JNW name                  |
| Operation: move                               | UMS Mode                              |
|                                               |                                       |
| he selected group fi                          |                                       |
| Root New Group                                |                                       |
|                                               |                                       |
|                                               | Continue                              |

Figure 7.5. Operation for a Shortcut

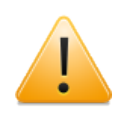

The processing for copying a shortcut to another group is the same as for creating a new shortcut to the same job network in that group. Therefore, "create" is output to the Operation field in the operation log.

# 7.1.2. [Tracker List] Tab

An operation log is output when an operation displayed by right-clicking the tracker or each component in the tracker flow is executed on the [Tracker List] tab.

## 7.1.2.1. Operation in the User Frame - Common to All Trackers

| DE CL/Win jcserver:Administrator -<br>B File Edit Set View Actio | [User Frame]<br>in SAP Manage | Window Help                    |                  |                        |
|------------------------------------------------------------------|-------------------------------|--------------------------------|------------------|------------------------|
| I racker List@Administrator                                      | - 🖻 🕅 🖻                       | 8 🛤 🖨 🔁 20                     | 11/09/28 00:0    | 0 1 Day 🔿              |
| 💕 JNW List 👀 Tracker List 👩                                      | Schedule List 📥               | User Menu 🚺 Schedule Vie       | ewing            |                        |
| Name                                                             | Status                        | Comment                        | Expected Start T | Control a tracker      |
|                                                                  |                               |                                |                  | TargetType:TRK         |
| TEST                                                             | DONE<br>DONE(ERROF            | Open                           | 00/28 1/1-07     | TargetName :           |
| UnitInw                                                          | ſ                             | Skip                           |                  | INWpame YYYYMMDDhhmmss |
|                                                                  |                               | Release Skip                   |                  |                        |
|                                                                  |                               | Hold<br>Release Hold           |                  | skin/Skin)             |
|                                                                  |                               | Forced Stop                    |                  | neekin(Belenne Skin)   |
|                                                                  |                               | Forced Start                   |                  |                        |
|                                                                  |                               | Rerun                          |                  | nola(Hola)             |
|                                                                  |                               | Rerun from Error Point         |                  | release(Release Hold)  |
|                                                                  |                               | Rerun from the Next (Skip      | Error)           | estop(Forced Stop)     |
|                                                                  |                               | Delete                         | Del              | rerun(Forced Start)    |
|                                                                  |                               | Archive                        |                  | delete(Delete)         |
|                                                                  | 4                             | Change Submission Time         |                  | archive(Archive)       |
| Open the tracker window.                                         |                               | Prepare<br>All Tracker Wode Of | vis wode         |                        |

Figure 7.6. Operation for the Tracker (Common)

### 7.1.2.2. Operation in the User Frame - "Scheduled" Tracker

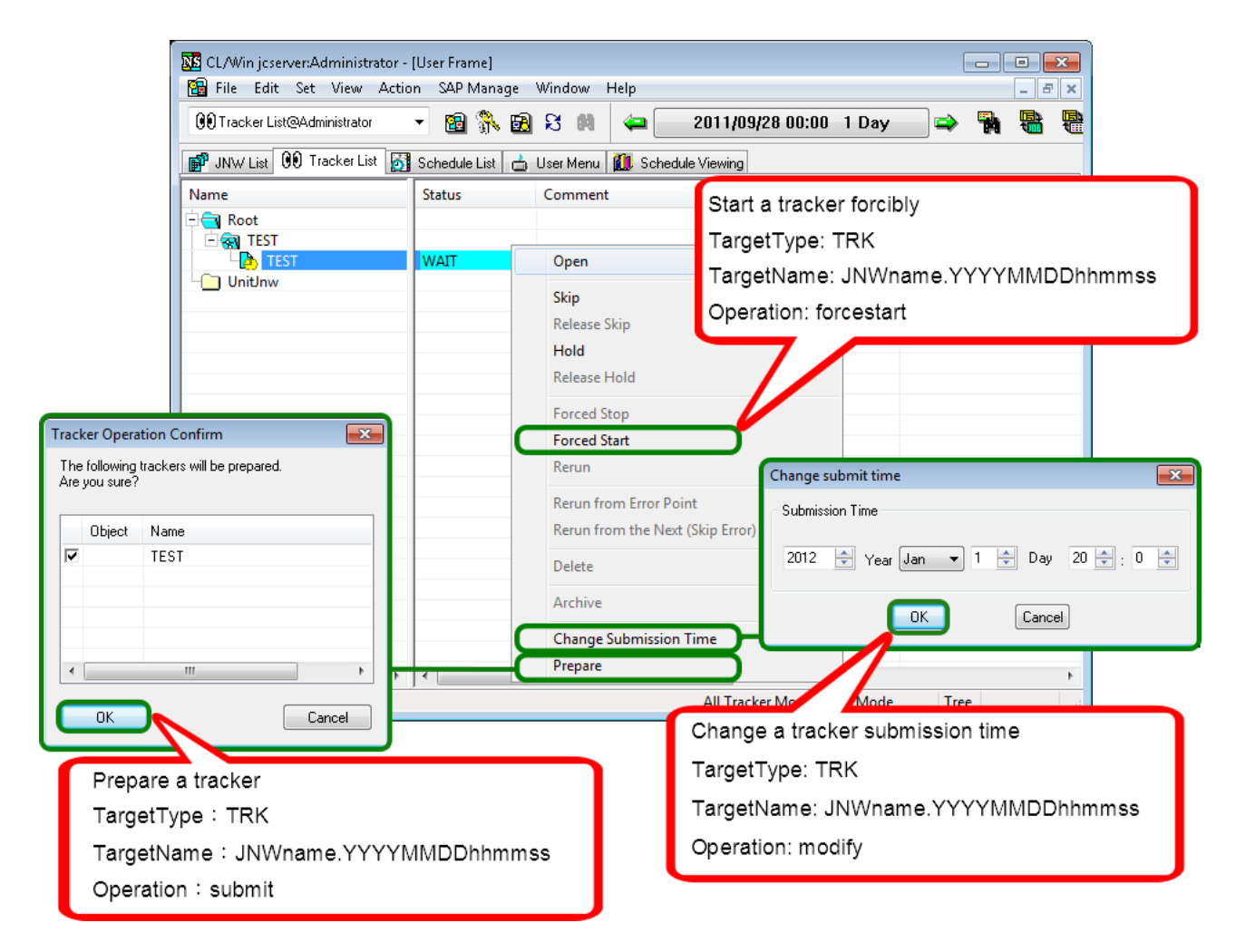

Figure 7.7. Operation for a Scheduled Tracker

7.1.2.3. Operation in the User Frame - "Scheduled (Confirmed)" Tracker

| 🚾 CL/Win jcserver:Administrator -<br>隌 File Edit Set View Actio | [User Frame]<br>in SAP Manage | Window Help              |                                    |
|-----------------------------------------------------------------|-------------------------------|--------------------------|------------------------------------|
| 👀 Tracker List@Administrator                                    | - 🗈 🕅 🖬                       | <u>ඩි</u> සි 🛤 🖕2        | 011/09/28 00:00 1 Day 🔿 🙀          |
| 💕 JNW List 👀 Tracker List 🚮                                     | Schedule List d               | 🔓 User Menu 🚺 Schedule V | iewina                             |
| Name                                                            | Status                        | Comment                  | Start a tracker forcibly           |
|                                                                 |                               |                          | TargetType: TBK                    |
|                                                                 | PREPARE                       | Open                     |                                    |
| UnitInw                                                         |                               | Skin                     | TargetName: JNWname.YYYYMMDDhhmmss |
|                                                                 |                               | Release Skin             | Operation: forcestart              |
|                                                                 |                               | Hold                     |                                    |
|                                                                 |                               | Release Hold             |                                    |
|                                                                 |                               | Forced Stop              |                                    |
|                                                                 | 0                             | Forced Start             |                                    |
|                                                                 |                               | Rerun                    |                                    |
|                                                                 |                               | Perun from Error Doint   | Change submit time                 |
|                                                                 |                               | Rerun from the Next (Ski | n Error)                           |
|                                                                 |                               | Delete                   | 2012                               |
|                                                                 |                               | Archive                  |                                    |
|                                                                 | (                             | Change Submission Tim    | e OK Cancel                        |
| 4 III b                                                         |                               | Prepare                  |                                    |
| Open the tracker window.                                        | ) <sup>•</sup> [ ] ]          | All Tracker M            | Change a tracker submission time   |
|                                                                 |                               |                          |                                    |
|                                                                 |                               |                          | ⊺arget⊺ype: TRK                    |
|                                                                 |                               |                          | TargetName: JNWname.YYYYMMDDhhmmss |
|                                                                 |                               |                          | Operation: modify                  |

Figure 7.8. Operation for a Scheduled (Confirmed) Tracker

7.1.2.4. Modification of a Scheduled or Scheduled (Confirmed) Tracker

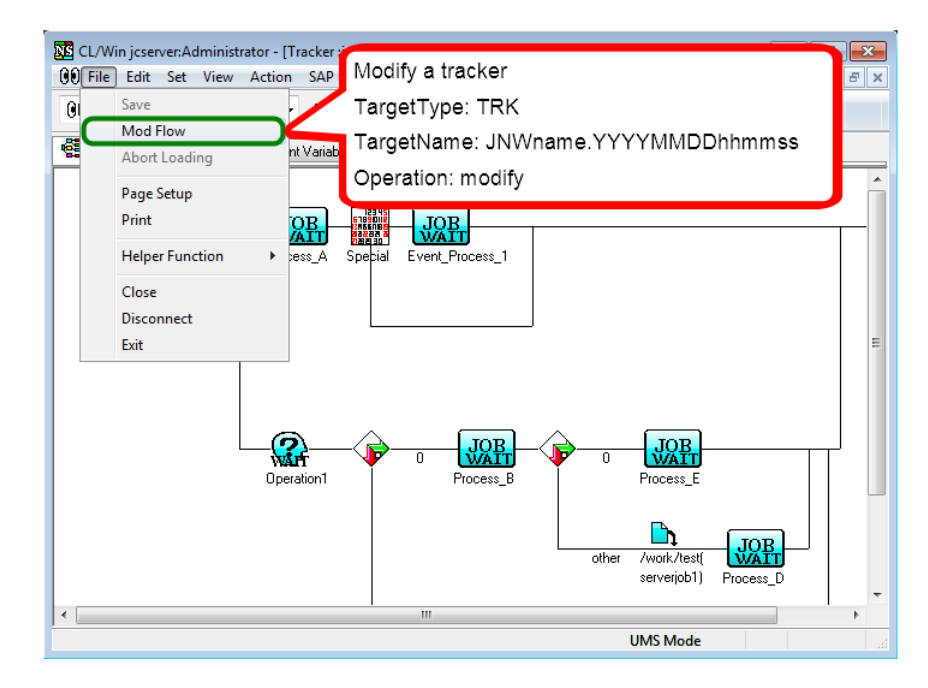

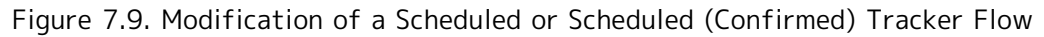

### 7.1.2.5. Operation of a Component in the Tracker Flow

#### 7.1.2.5.1. Unit Job

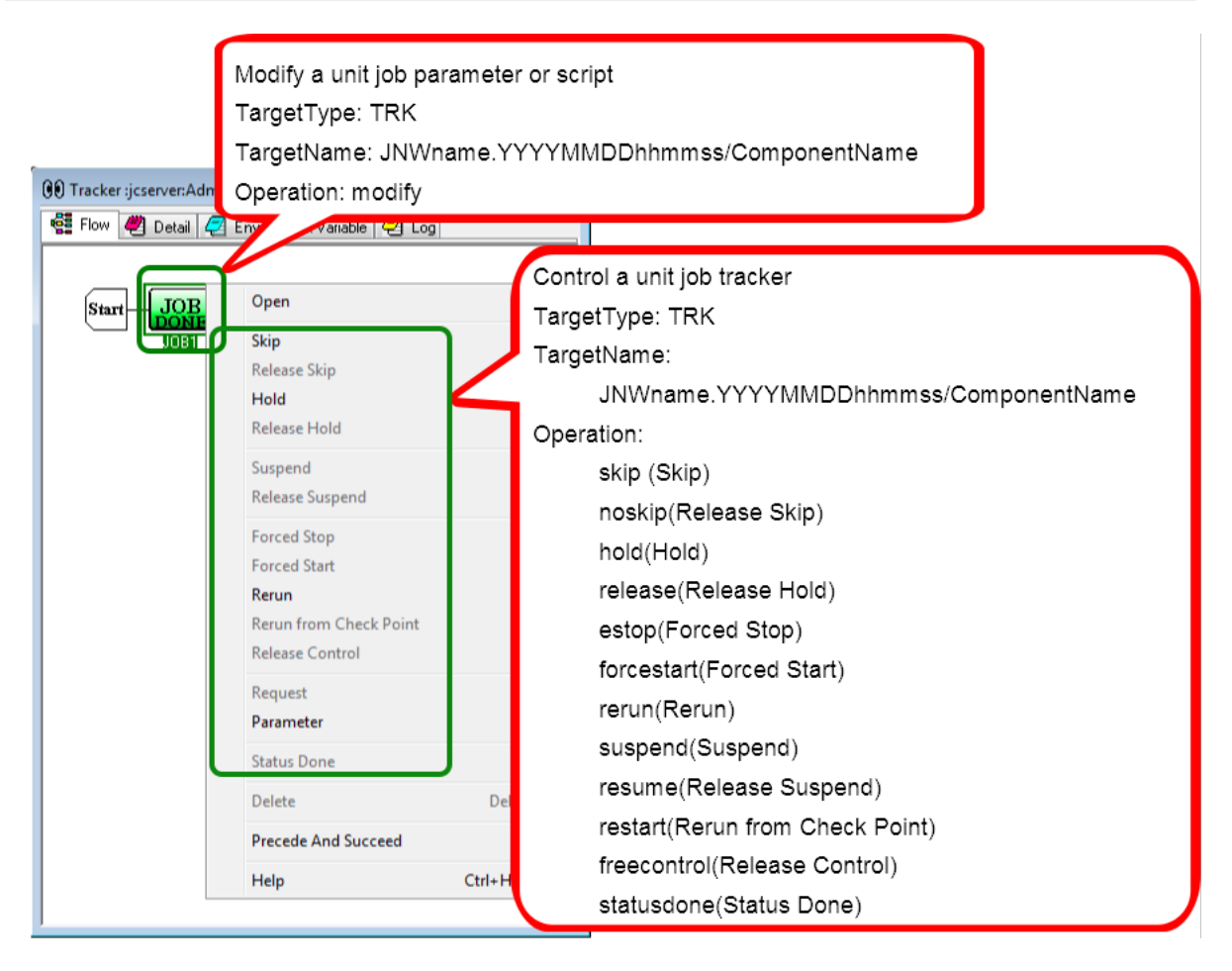

Figure 7.10. Operation for a Unit Job Tracker

7.1.2.5.2. ERP Job

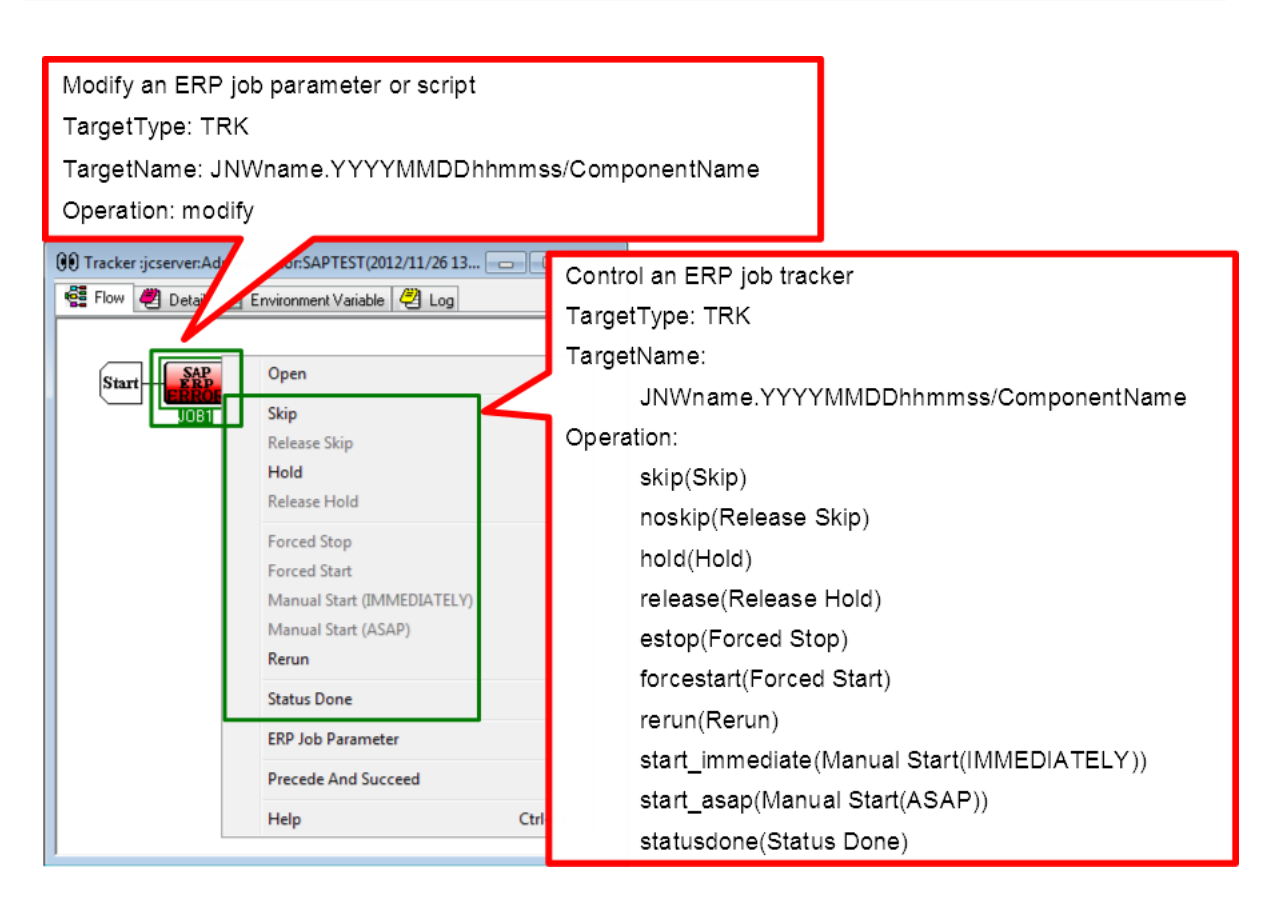

Figure 7.11. Operation for an ERP Job Tracker

7.1.2.5.3. BI Job

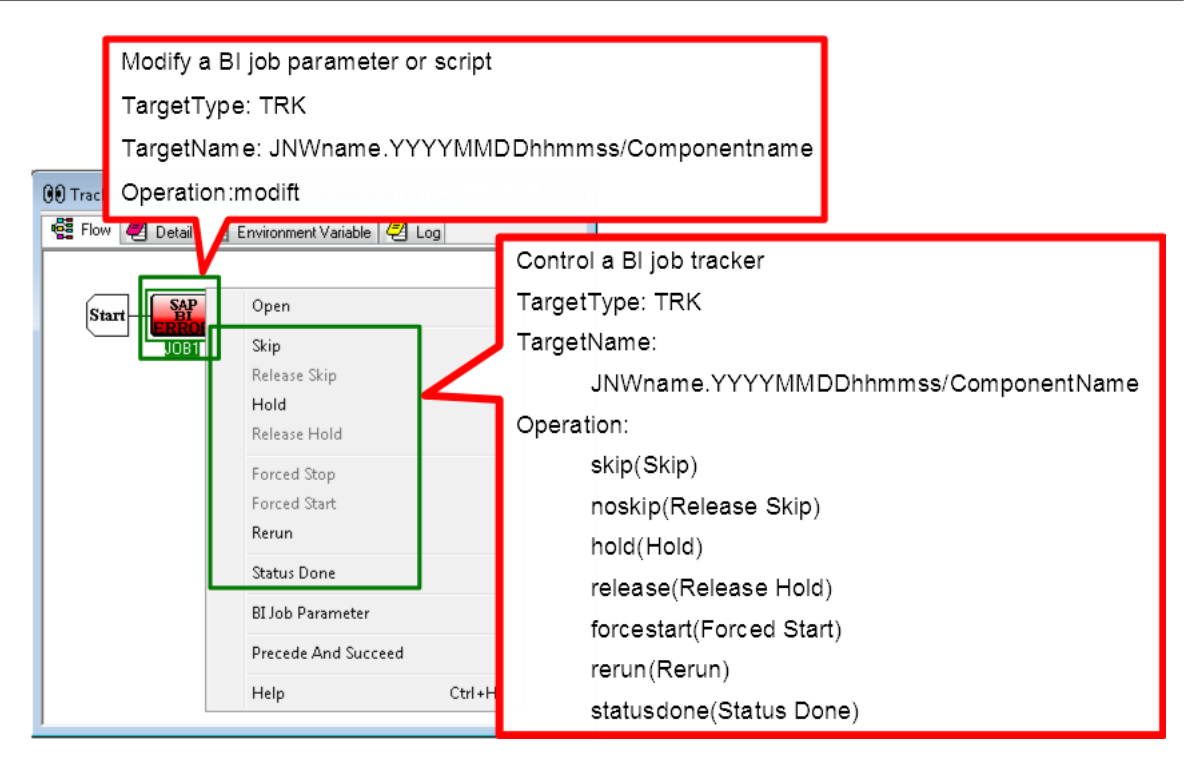

Figure 7.12. Operation for a BI Job Tracker

7.1.2.5.4. PC Job

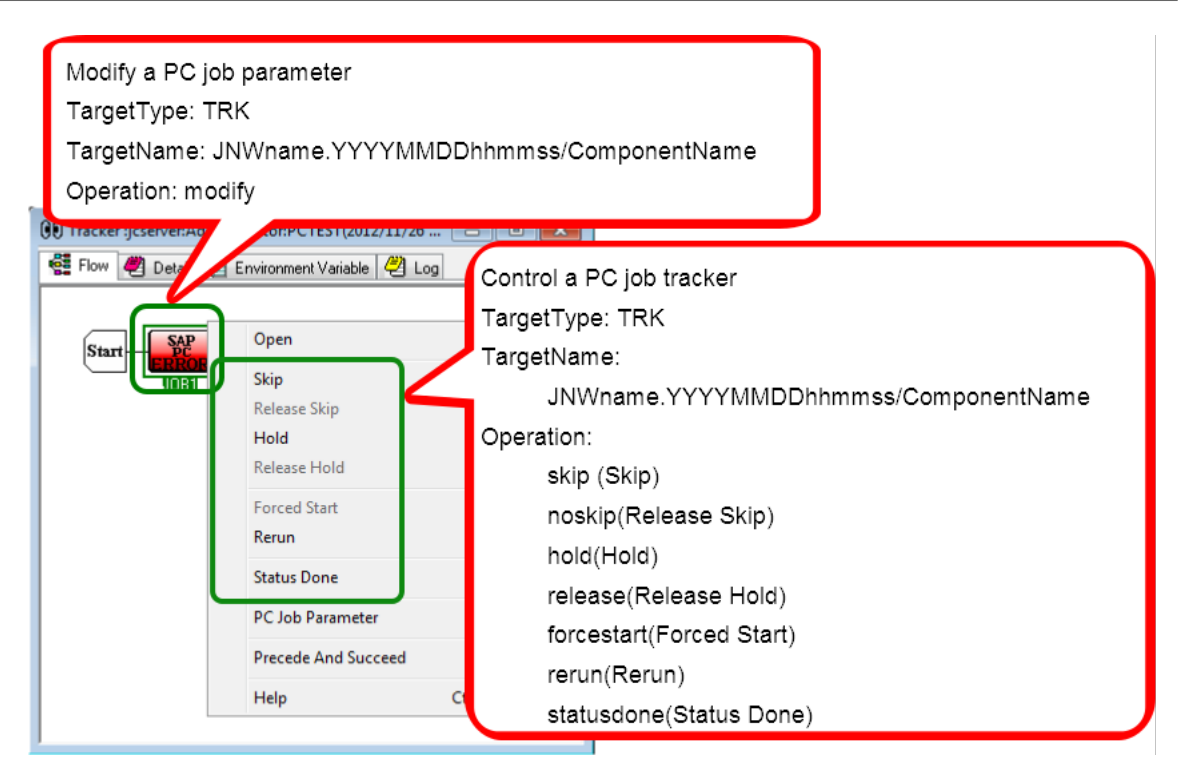

Figure 7.13. Operation for a PC Job Tracker

#### 7.1.2.5.5. UCXSingle Job

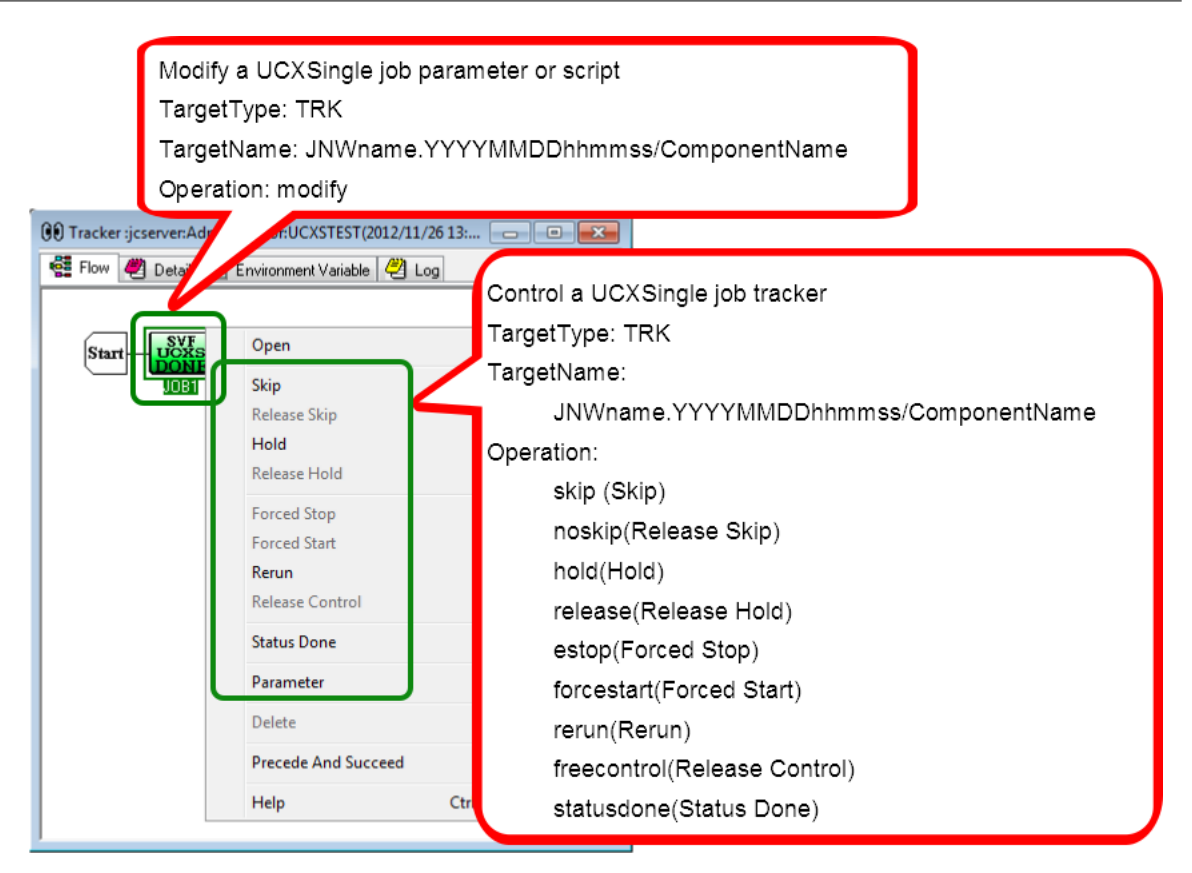

Figure 7.14. Operation for a UCXSingle Job Tracker

#### 7.1.2.5.6. Dialog

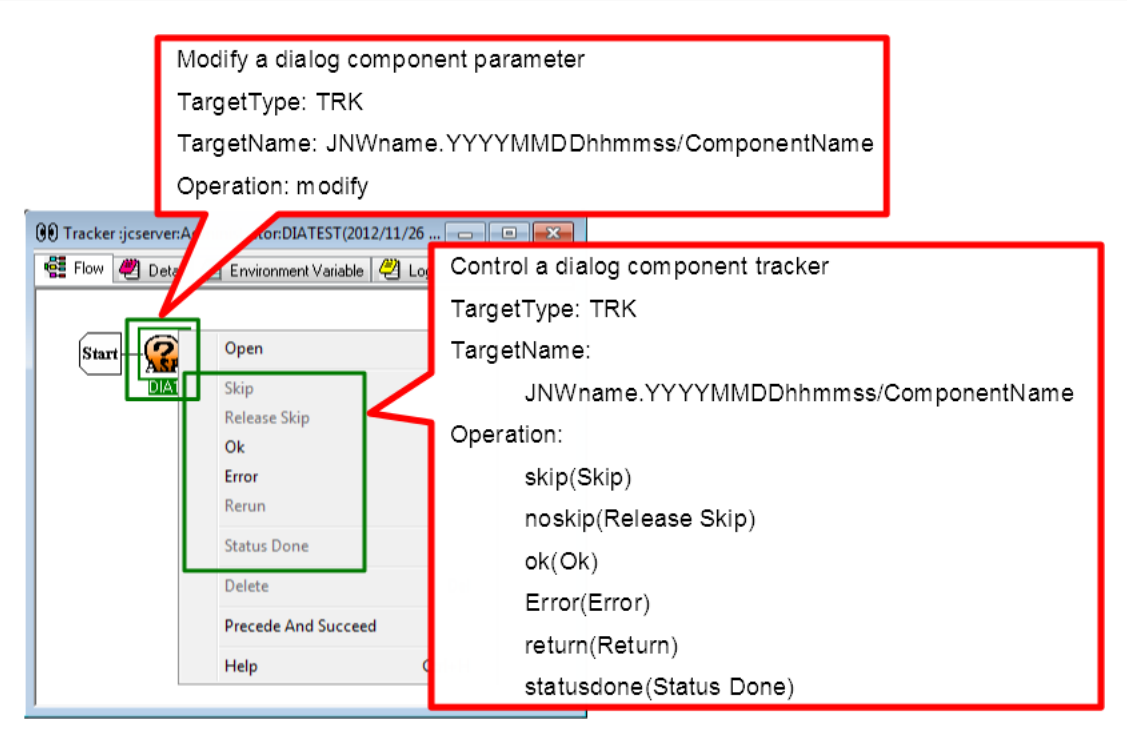

Figure 7.15. Operation for a Dialog Component Tracker

#### 7.1.2.5.7. Continuity

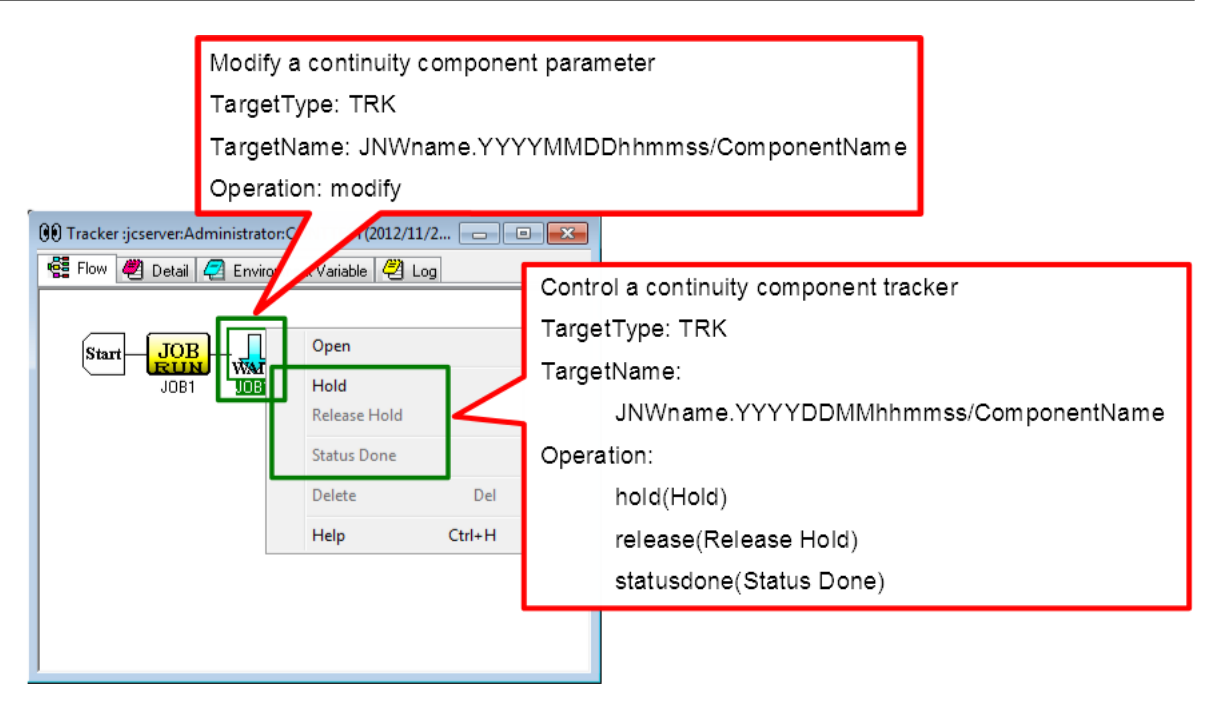

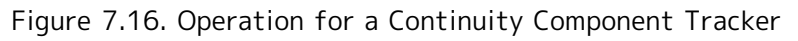

7.1.2.5.8. Sub Job Network

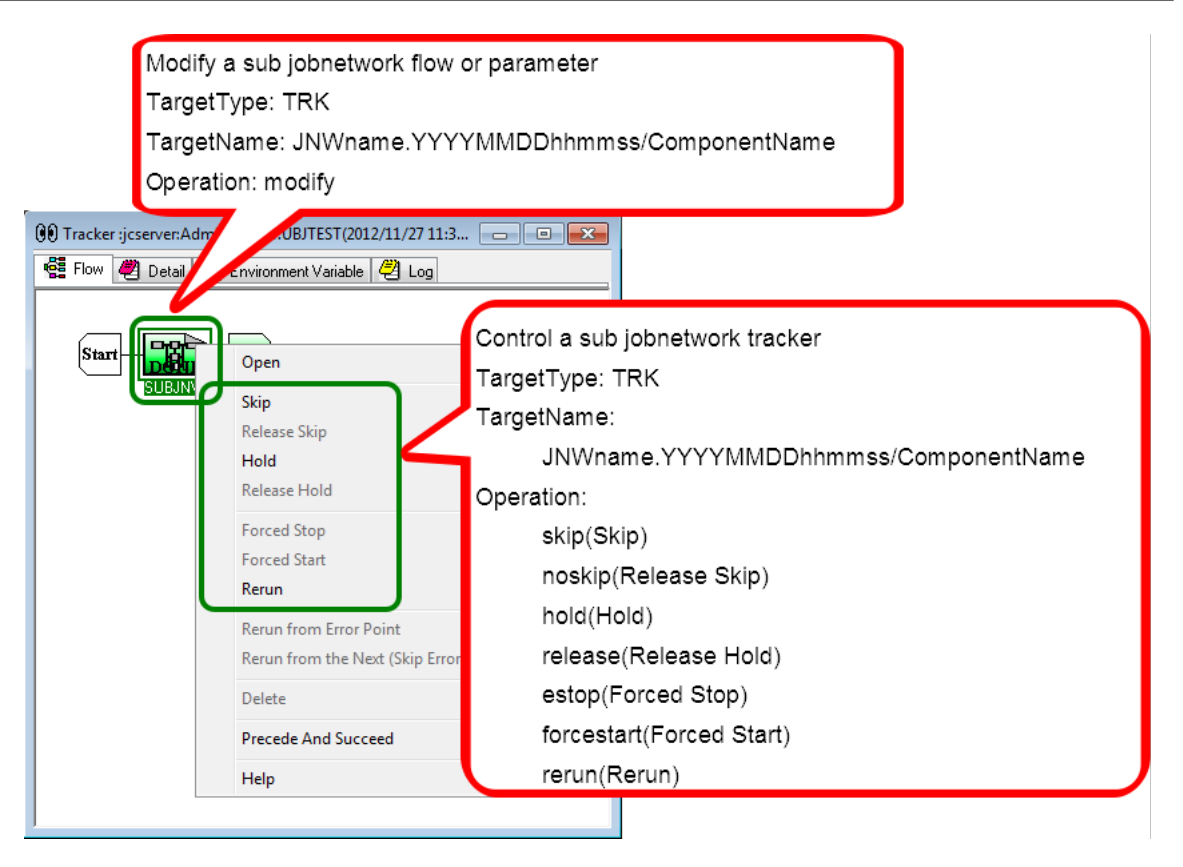

Figure 7.17. Operation for a Sub Job Network Tracker

7.1.2.5.9. Event Transmission

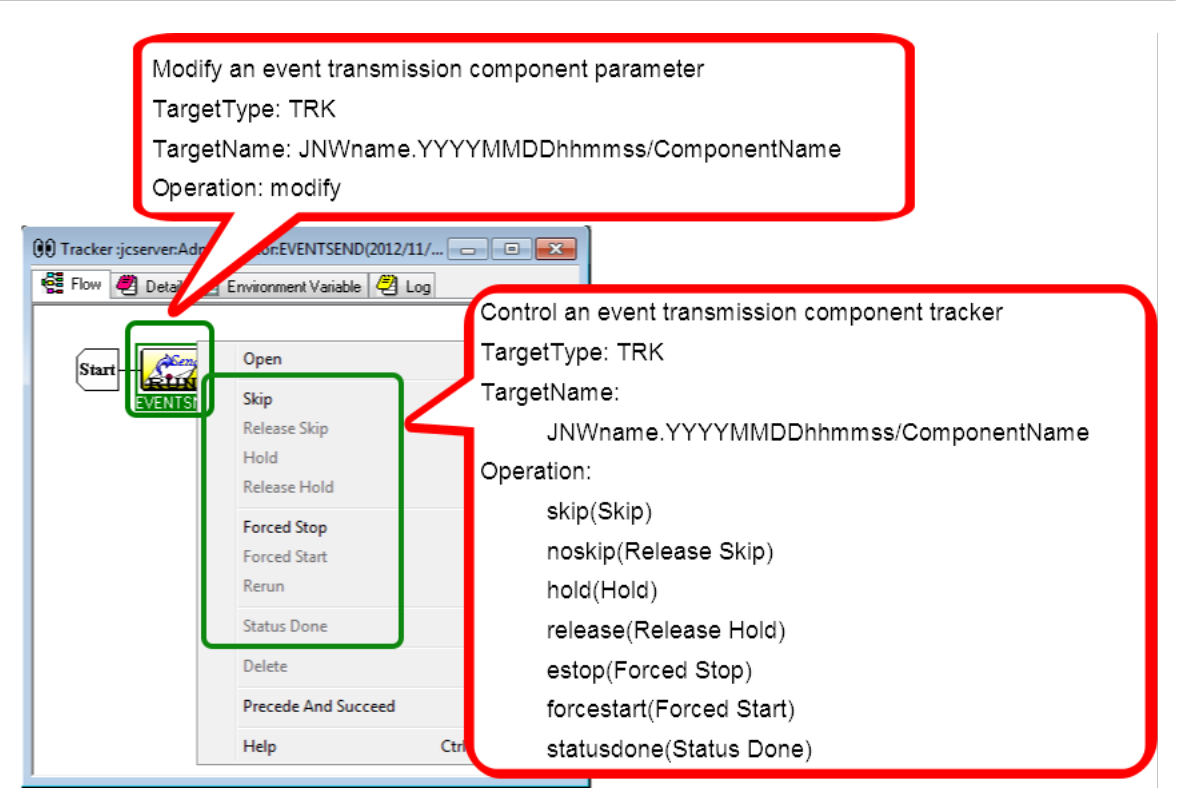

Figure 7.18. Operation for an Event Transmission Component Tracker

#### 7.1.2.5.10. Event Reception

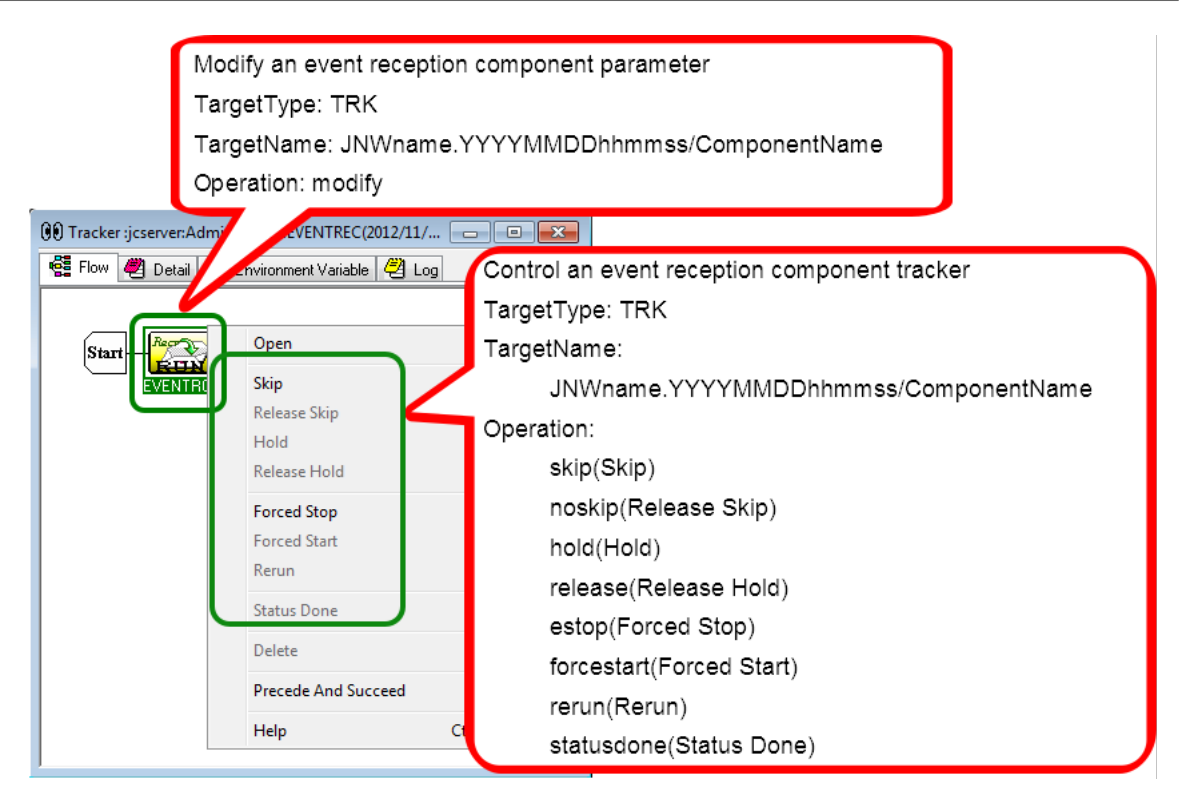

Figure 7.19. Operation for an Event Reception Component Tracker

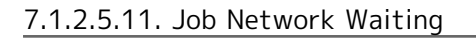

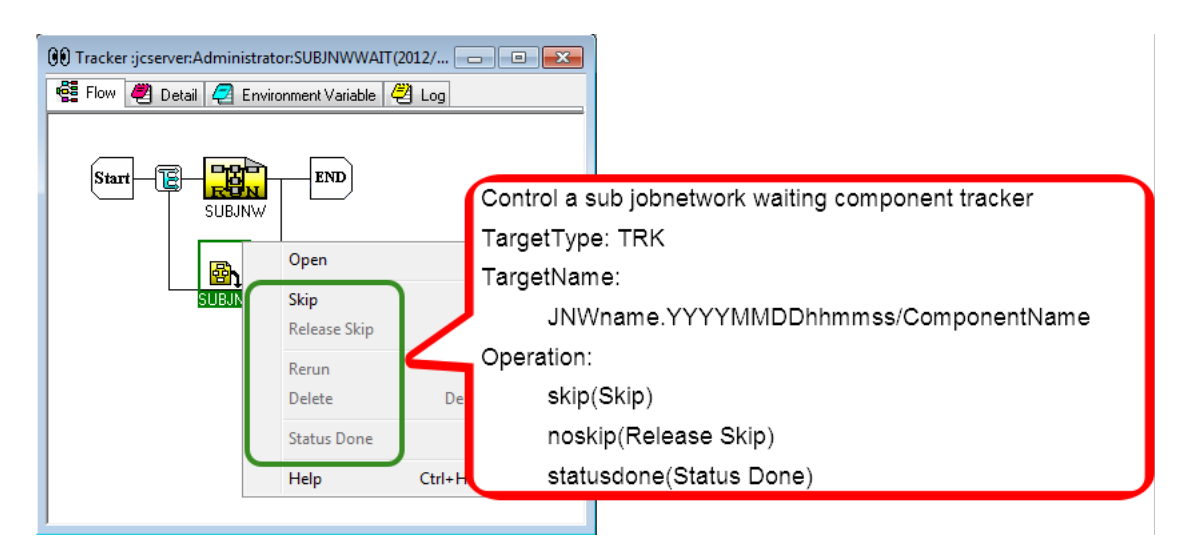

Figure 7.20. Operation for a Job Network Waiting Component Tracker

#### 7.1.2.5.12. Job Waiting

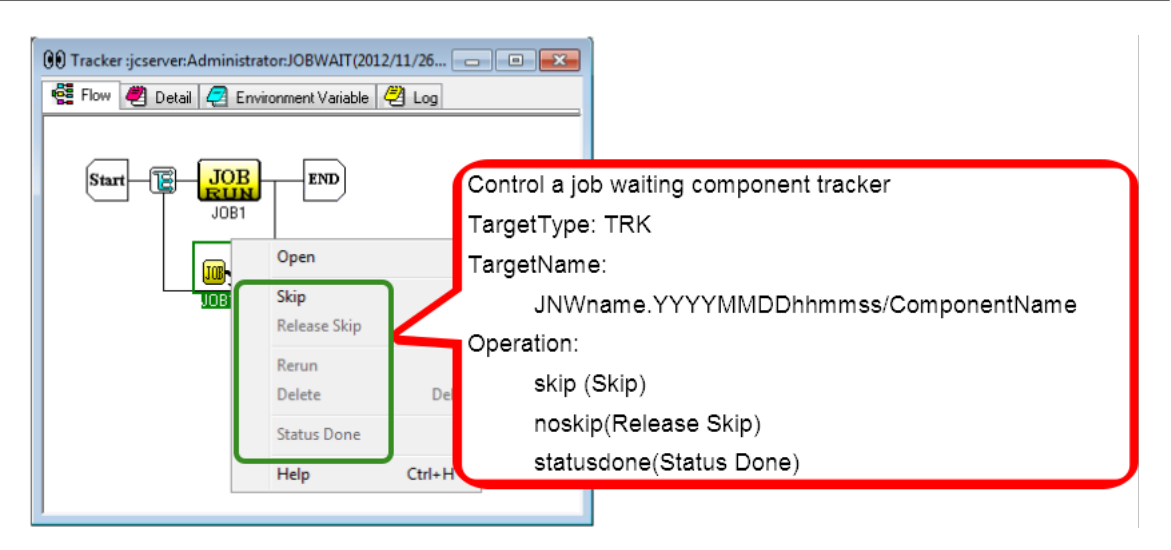

Figure 7.21. Operation for a Job Waiting Component Tracker

#### 7.1.2.5.13. File Waiting

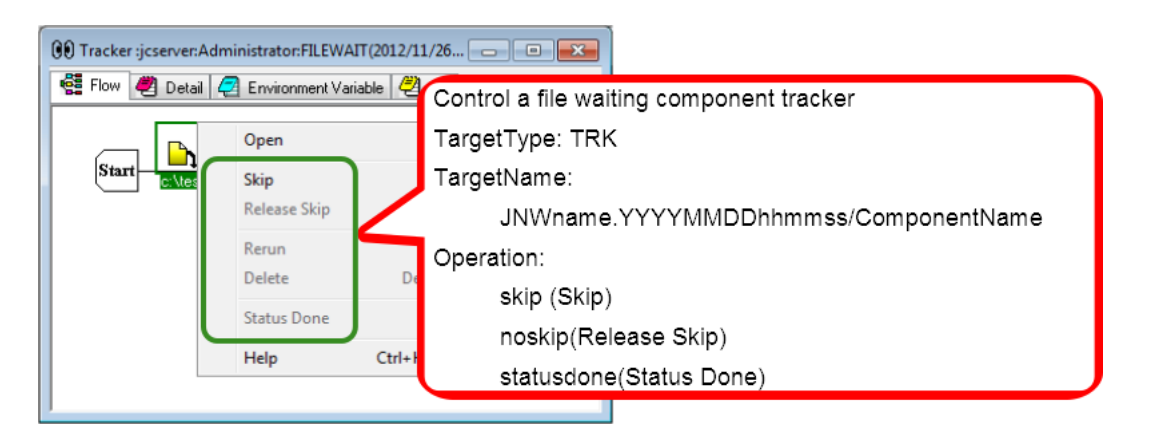

Figure 7.22. Operation for a File Waiting Component Tracker

#### 7.1.2.5.14. Time Waiting

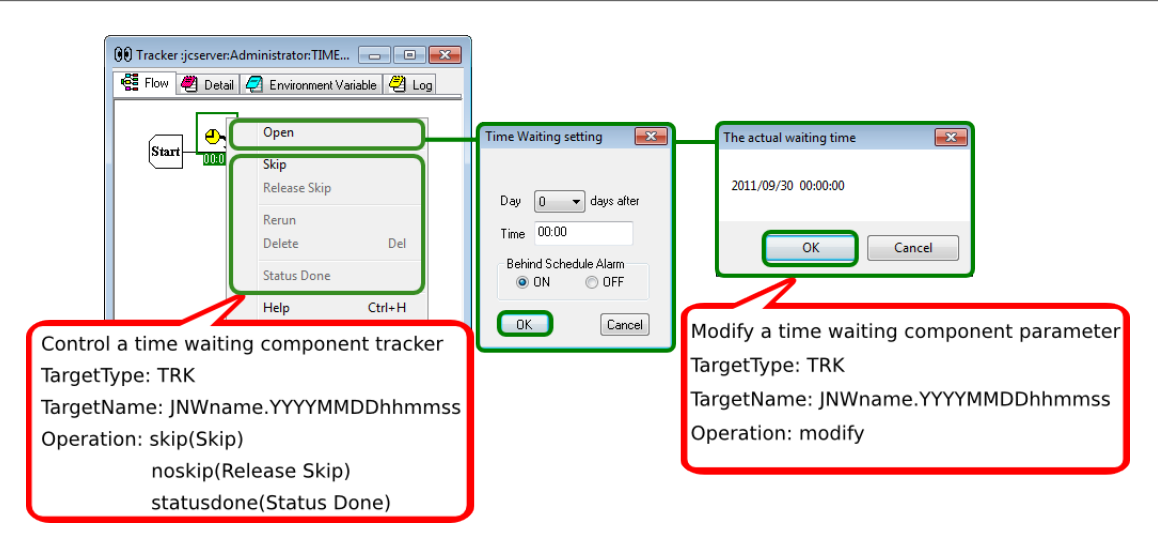

Figure 7.23. Operation for a Time Waiting Component Tracker

# 7.1.3. [Schedule List] Tab

Of the operations that can be executed on the [Schedule List] tab, an operation log is output for creating, deleting, enabling, and disabling schedule groups as well as creating, editing, deleting, and performing other operations on the schedule.

### 7.1.3.1. Operation for a Schedule Group

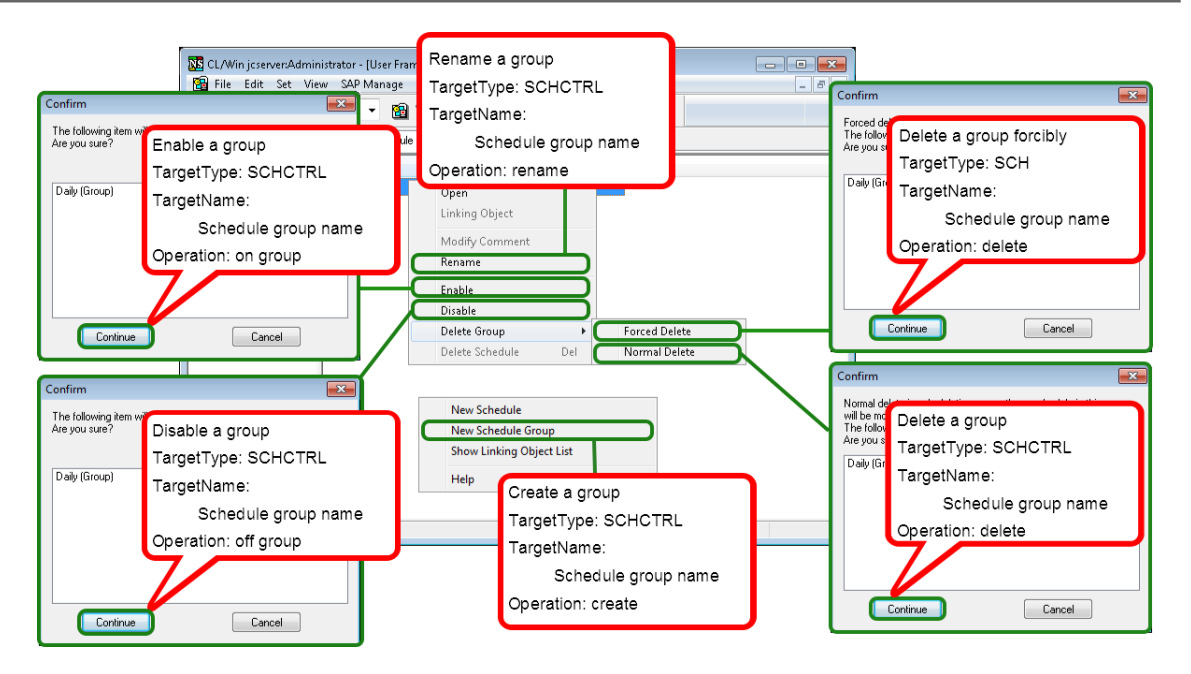

Figure 7.24. Operation for a Schedule Group

### 7.1.3.2. Operation for a Schedule

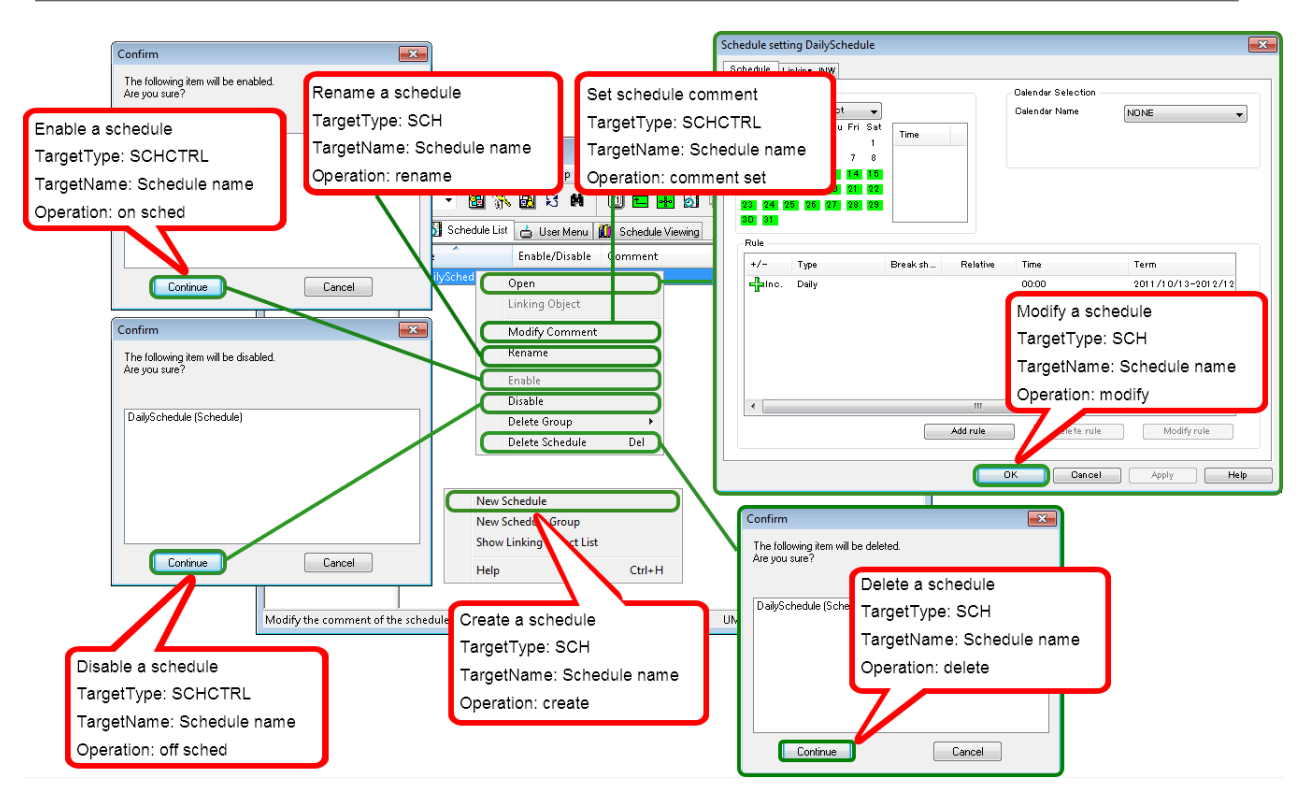

Figure 7.25. Operation for a Schedule

# 7.1.4. [User Menu] Tab

Of the operations that can be executed on the [User Menu] tab, an operation log is output for submissions of the job network.

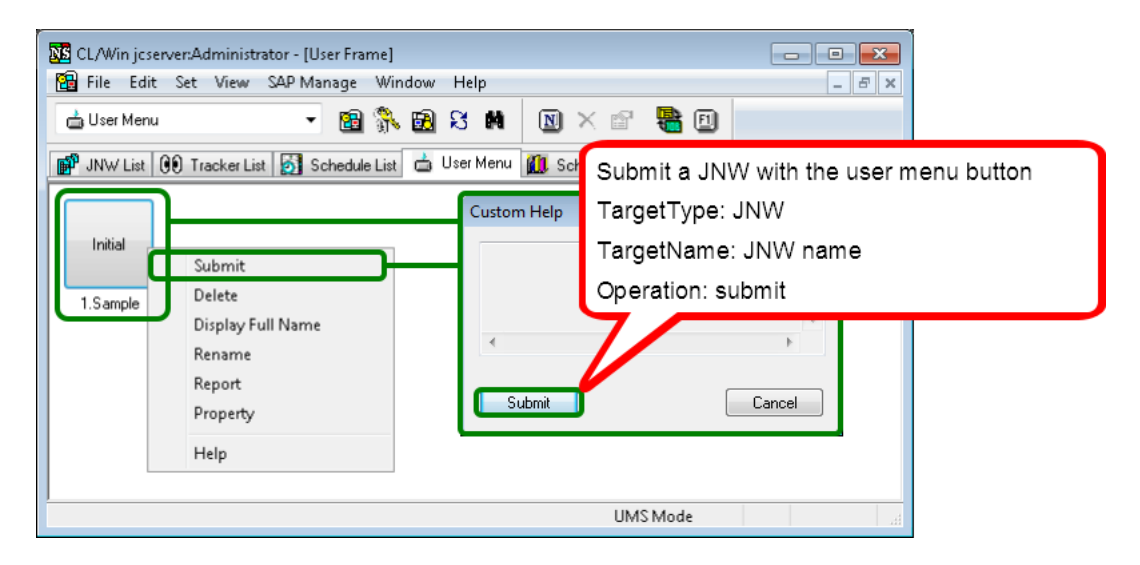

Figure 7.26. Operation on a User Menu

# 7.1.5. [System Config] Dialog

An operation log is output for changes to the system environment setting in the [System Config] dialog.

| NSCL jcserver:Administrator - [User Frame]  |                                                            |          |
|---------------------------------------------|------------------------------------------------------------|----------|
| 🔁 File Edit Set View Action SAP Manage Wind | System Config                                              | <b>—</b> |
| BP JNW List@r Socket Time Out               | Time Config Color Config Operation&Execute Log SMTP Server |          |
| Machine Group                               | - Distomized chanze-of-day time                            |          |
| Root User Config                            |                                                            |          |
| Parts System Config                         | Set the Time-shift for all Job Network                     |          |
| Permission                                  | Amount of Time-shift ([-]HH:MM) 00:00                      |          |
|                                             | Time-shift on JNW Unit                                     |          |
|                                             |                                                            |          |
|                                             | Calendar Time Zone Setting Function                        |          |
|                                             | ON OFF                                                     |          |
|                                             |                                                            |          |
|                                             |                                                            |          |
|                                             |                                                            | <u> </u> |
|                                             | Modify the system configuration                            |          |
| Change the System configuration.            | TargetType: SCONF                                          |          |
|                                             | TargetName: conf                                           |          |
|                                             |                                                            |          |
|                                             | Operation: modify                                          | J        |
|                                             |                                                            | -        |
|                                             |                                                            |          |
|                                             | OK Cancel Apply Help                                       | <u>،</u> |

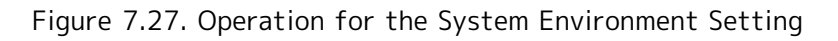

# 7.1.6. [User Config] Dialog

An operation log is output for changes to each user environment setting in the [User Config] dialog.

Correspondence between On-screen Operations and Operation Logs

| NSCL jcserver:Administrator - [User Frame]   |                                             |
|----------------------------------------------|---------------------------------------------|
| 🔁 File Edit Set View Action SAP Manage Windo | User Config                                 |
| JNW List@/ Socket Time Out                   | Base Config Tracker Config Archive Config   |
| Machine Group                                | Default Job Network parameter ERP Parameter |
| Preset New Object Parameter                  | Default Submission Queue name               |
| Parts System Config                          | Browse                                      |
| ETEST Permission                             | Behavior on failure<br>STOP  NON-STOP ABORT |
|                                              |                                             |
|                                              | CONTINUE CONTINUE                           |
|                                              |                                             |
|                                              |                                             |
|                                              |                                             |
|                                              | Modify the user configuration               |
|                                              | TargetType: UCONF                           |
|                                              | TargetName                                  |
| Change the User configuration                |                                             |
| change the oser configuration.               | Operation: modify                           |
|                                              |                                             |
|                                              |                                             |
|                                              | OK Cancel Apply Help                        |

Figure 7.28. Operation for a User Environment Setting

### 7.1.7. Job Network Flow Window

An operation log is output for changes to job network flow, the script of each component in the job network flow, and parameters.

#### 7.1.7.1. Job Network

| CL/Win jcserver:Adm<br>File Edit Set V<br>Save<br>Abort Loadin        | iinistrator - [Job Network(Administrator) :TES<br>fiew Action SAP Manage Window He |                                                               |
|-----------------------------------------------------------------------|------------------------------------------------------------------------------------|---------------------------------------------------------------|
| Page Setup<br>Print<br>Helper Function<br>Close<br>Disconnect<br>Exit | Save a job network<br>TargetType: JNW                                              | I < Administrator><br>Flow has not been saved<br>Save it now? |
| Save the flow.                                                        | Operation: modify                                                                  | Ves No Cancel UMS Mode                                        |

Figure 7.29. Operation for a Job Network Flow

# 7.1.7.2. Unit Job

| 😼 Job Network(Adminis | trator) :TEST                                                                                                    |                                                                                                    |                                                                                                    |
|-----------------------|----------------------------------------------------------------------------------------------------|----------------------------------------------------------------------------------------------------|----------------------------------------------------------------------------------------------------|
| Flow 🔞 Tracker Lis    | st                                                                                                    |                                                                                                    |                                                                                                    |
| Start-JOB             | Script<br>Cut Ctrl+X<br>Copy Ctrl+C<br>Delete Del<br>Rename<br>Parameter<br>Help Ctrl+H                                                                                           | Job Network(Administrator) :TEST/JOB1<br>exit 0                                                                                |                                                                                                    |
|                       | UnitJob parameter setting/JOB1                                                                                                    |                                                                                                    | Nscl                                                                                                    |
|                       | Submit Parameters UNIX Parameters Re<br>Submission Queue name<br>Priority in the queue<br>Execution user of the<br>Save unit jo<br>TargetType<br>TargetNam<br>JNWh<br>Operation : | esult Critical Point Warning MISC Parameters Browse Browse bb parameters S: JNW e: name/ComponentName modify Cancel Apply Help | The script is not saved.<br>Do you save it?<br>Ves No Cancel<br>Save a unit job script<br>TargetType: JNW<br>TargetName:<br>JNWname/ComponentName<br>Operation: modify |

Figure 7.30. Operation for a Unit Job

# 7.1.7.3. ERP Job

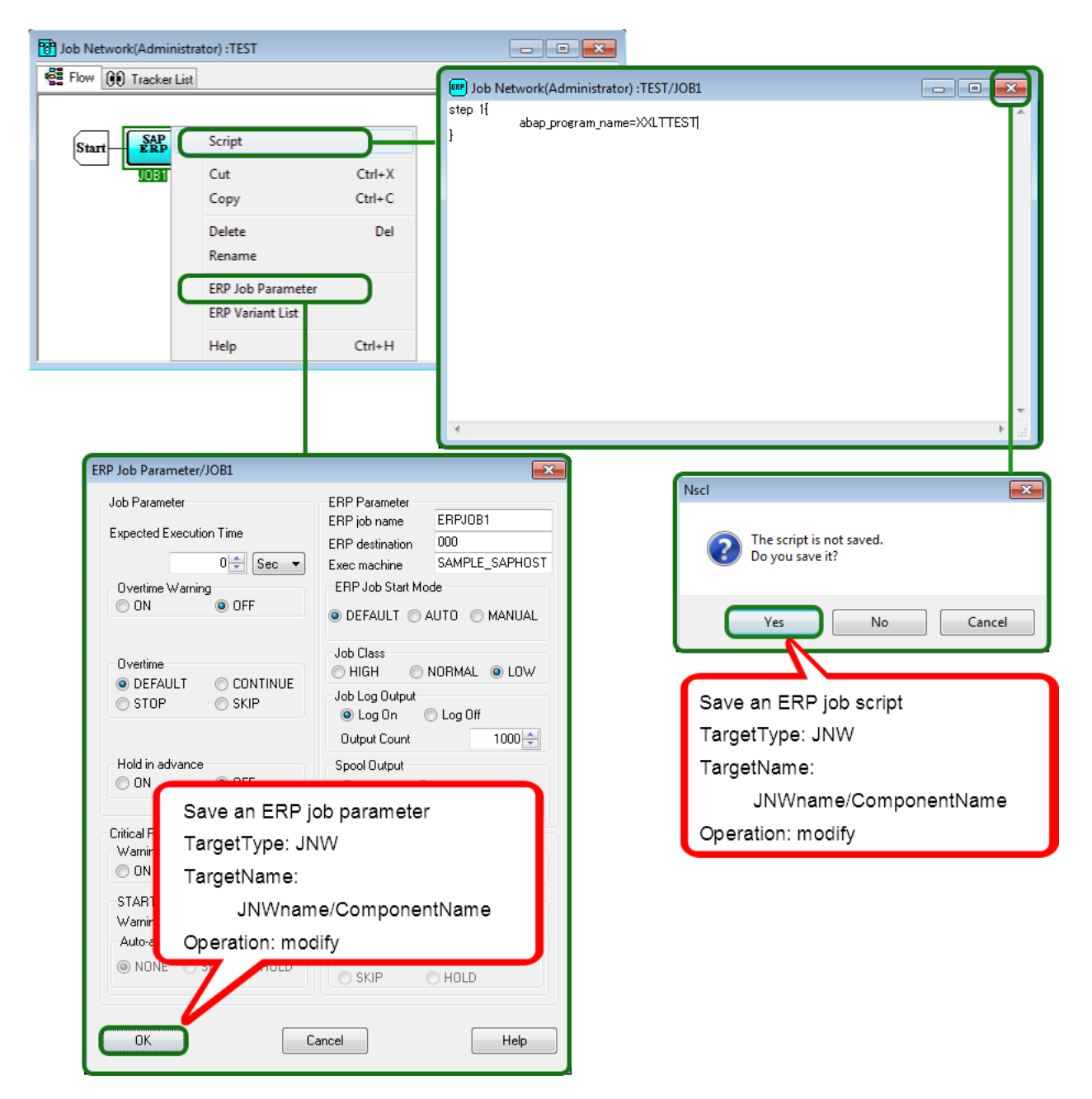

Figure 7.31. Operation for an ERP Job

### 7.1.7.4. BI Job

| Job Network(Administrator) :TEST | - • •                 |                                                                                                    |
|----------------------------------|-----------------------|----------------------------------------------------------------------------------------------------|
| Flow 🚱 Tracker List              | BI Job Parameter/JOB1 |                                                                                                    |
| Flow OF Tracker List             | BI Job Parameter/JOB1 | BI Job Parameter<br>BI Destination<br>ECC<br>BI InfoPackage NameID (starting w/ 'ZPAK_')<br>ZPAK_EBBU4ZDGL4NAUQ8EJID37R9FS Browse<br>a BI job parameter<br>etType: JNW<br>etName:<br>JNWname/ComponentName<br>ation: modify |
|                                  |                       | OK Cancel Help                                                                                                    |

Figure 7.32. Operation for a BI Job

7.1.7.5. PC Job

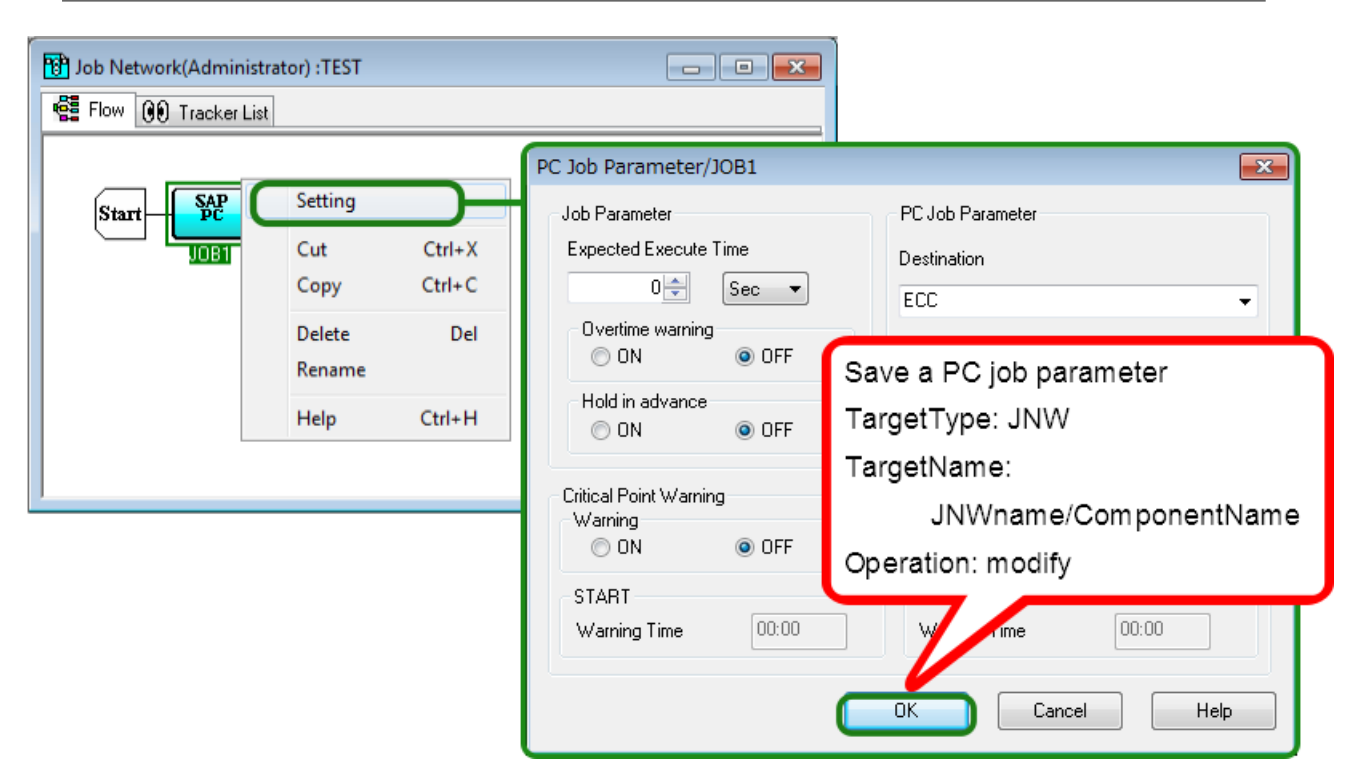

Figure 7.33. Operation for a PC Job

# 7.1.7.6. UCXSingle Job

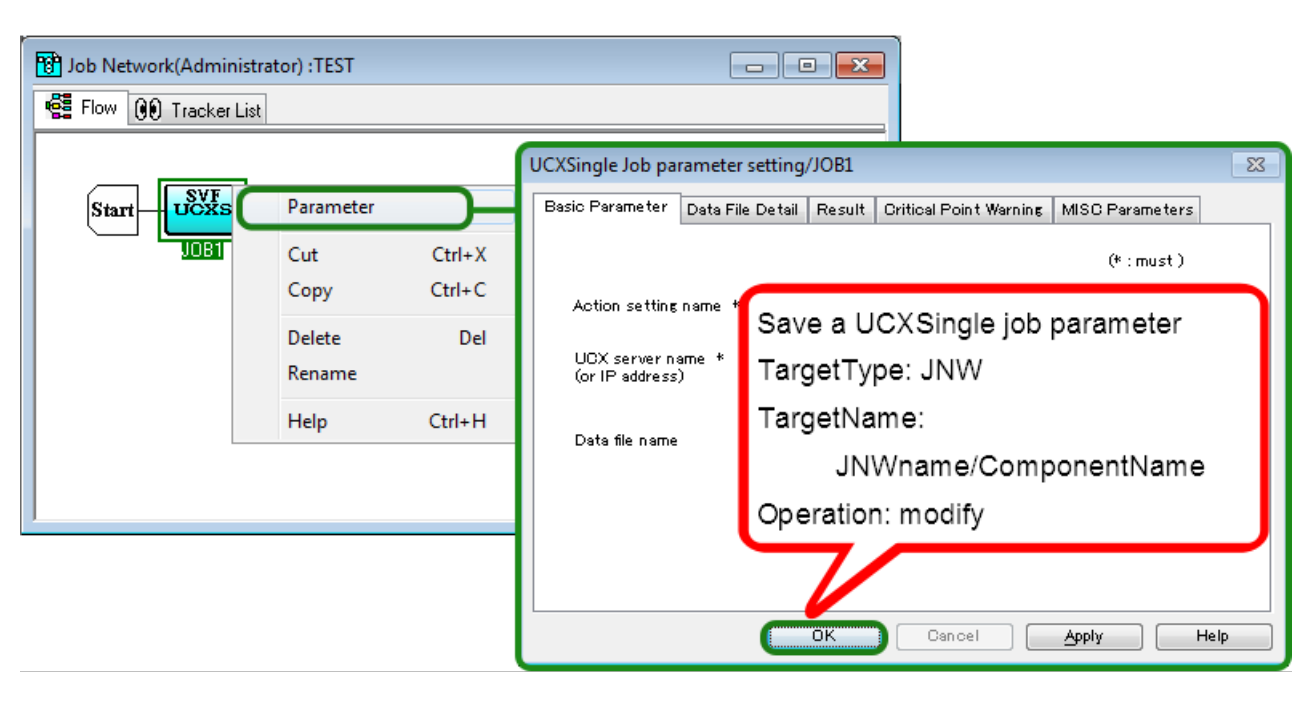

Figure 7.34. Operation for a UCXSingle Job

# 7.1.7.7. Dialog

| Flow 00 Tracker List                                                            | Dialog setting                                                                                                    |
|---------------------------------------------------------------------------------|----------------------------------------------------------------------------------------------------|
| Start Cut Ctrl+X<br>Copy Ctrl+C<br>Delete Del<br>Rename<br>Help Ctrl+H          | Message<br>Waiting for reply<br>Expected Execution Time<br>Mode<br>Direct Input<br>Expected Execution Time<br>Expected Execution Time<br>Cancel |
| Save a dialog co<br>TargetType: JN<br>TargetName:<br>JNWname<br>Operation: modi | omponent parameter<br>W<br>e/ComponentName<br>ify                                                                                               |

Figure 7.35. Operation for a Dialog Component

# 7.1.7.8. Continuity

| Job Network(Administrator) :TEST                                                                 |                                                                                                    |
|--------------------------------------------------------------------------------------------------|----------------------------------------------------------------------------------------------------|
| Start JOB Setting<br>JOB1 Setting<br>Delete Del<br>Help Ctrl+H<br>Maximu<br>Exit S<br>© STO<br>D | Save a continuity component parameter<br>TargetType: JNW<br>TargetName:<br>JNWname/ComponentName<br>Operation: modify |

Figure 7.36. Operation for a Continuity Component

### 7.1.7.9. Event Transmission

| Dob Network(Administrator)           | ) :TEST                                                                |                                                                                                    |
|--------------------------------------|------------------------------------------------------------------------|----------------------------------------------------------------------------------------------------|
| Flow 👀 Tracker List                  |                                                                        | Event Transmission Job setting                                                                                                    |
| Start - Co<br>EVENTS<br>CO<br>R<br>H | etting<br>ut Ctrl+X<br>opy Ctrl+C<br>elete Del<br>ename<br>lelp Ctrl+H | Dest host name<br>Event ID<br>Message<br>EventRange<br>Dnlu All<br>Save an event transmission<br>component parameter<br>TargetType: JNW |
|                                      |                                                                        | TargetName: JNWname/ComponentName<br>Operation: modify<br>Times (FIH:MM) 00:00                                                          |
|                                      |                                                                        | Cancel                                                                                                    |

Figure 7.37. Operation for an Event Transmission Component

### 7.1.7.10. Event Reception

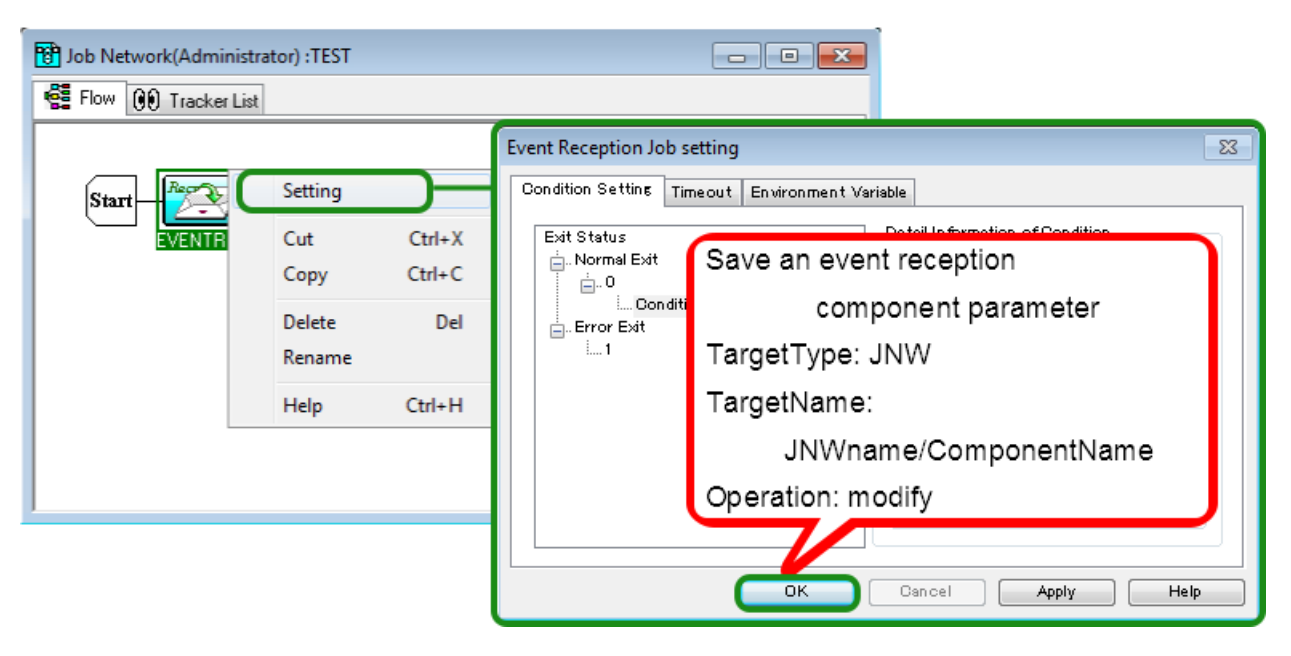

Figure 7.38. Operation for an Event Reception Component

# 7.2. Manager Frame

# 7.2.1. [Calendar List] Tab

Of the operations that can be executed on the [Calendar Menu] tab, an operation log is output for creating, editing, and deleting calendars.

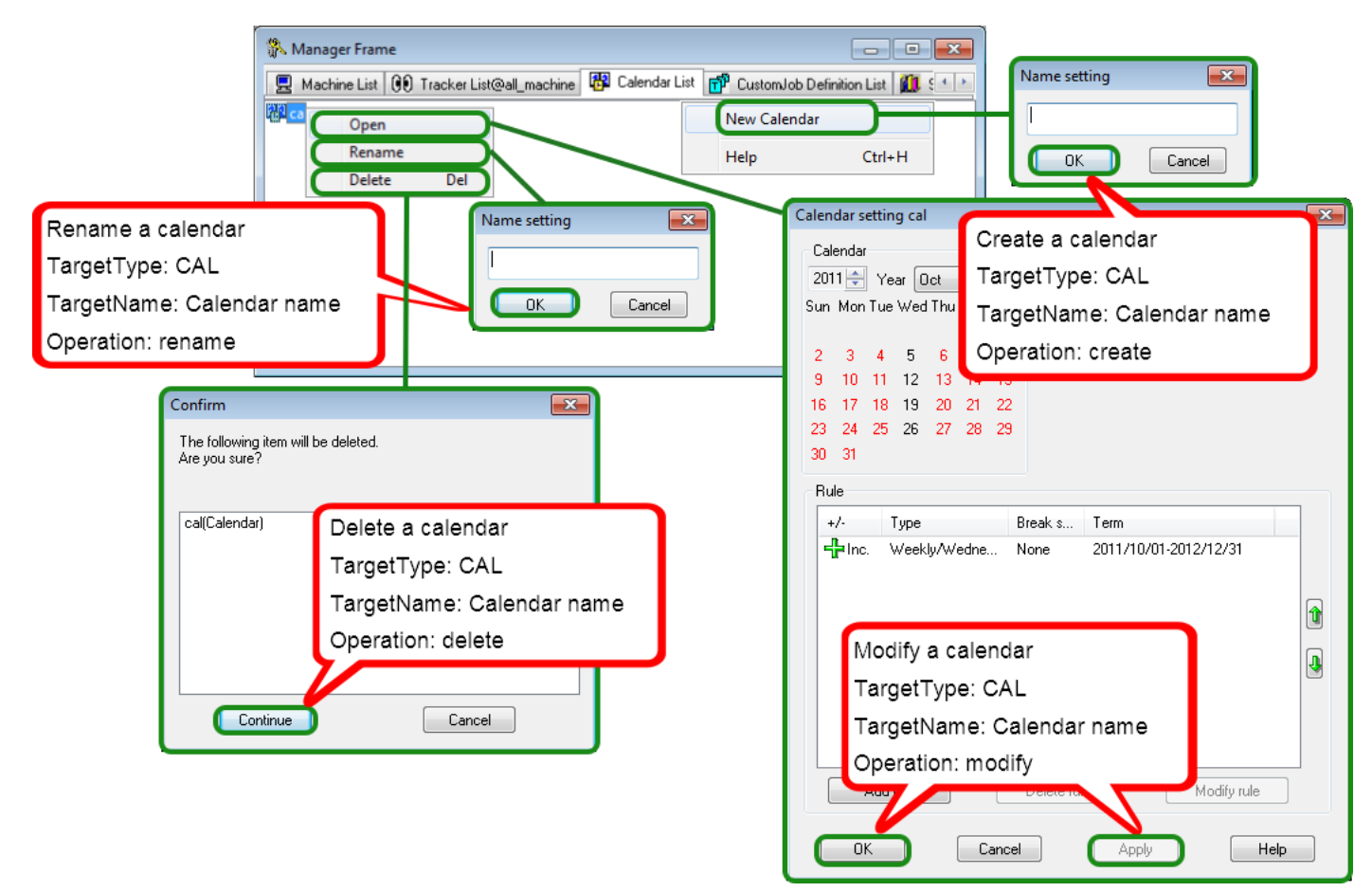

Figure 7.39. Operation for a Calendar in the Manager Frame

# 7.3. Other Operations

Logging into or out of CL/Win, [Permission], and [Machine group] can be executed in addition to the operations in the user and manager frames.

## 7.3.1. Login and Logout

An operation log is output when you log into or out of CL/Win.

### 7.3.1.1. Login

| NSCL                                    |   |  |  |  |
|-----------------------------------------|---|--|--|--|
| Connect Set View SAP Manage Window Help |   |  |  |  |
|                                         |   |  |  |  |
| Connection to server 🛛                  |   |  |  |  |
| Connection to server                    |   |  |  |  |
| Server name jcserver -                  |   |  |  |  |
| User name testuser                      |   |  |  |  |
| User password                           |   |  |  |  |
| Logon Mode                              |   |  |  |  |
| Log in the server                       |   |  |  |  |
| Connect Cancel TargerType: USER         |   |  |  |  |
| TargetName: -                           |   |  |  |  |
| Operation: login                        | ± |  |  |  |

Figure 7.40. Operation on the Login Screen
## 7.3.1.2. Logout

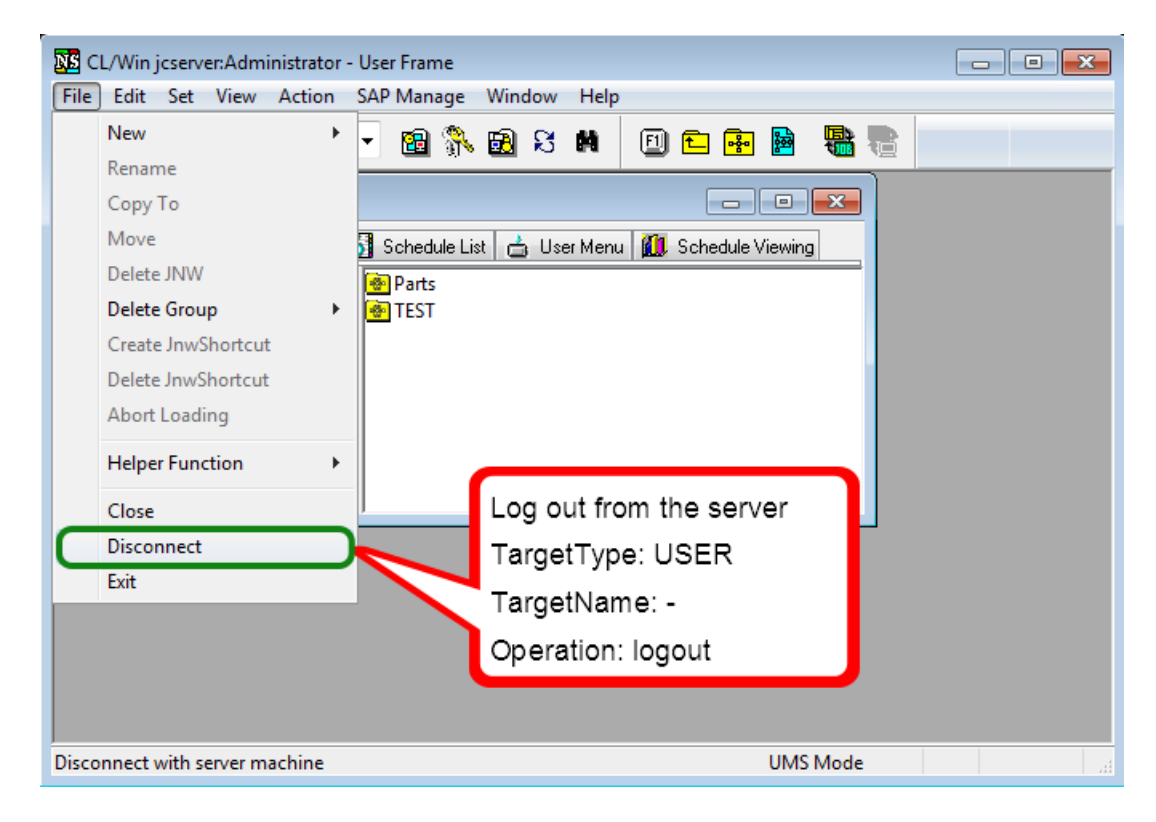

Figure 7.41. Logout Operation

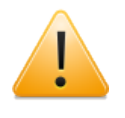

You can log out of and exit CL/Win by clicking [Exit] on the file menu or the [X] button at the right top of the screen.

## 7.3.2. [Permission] Dialog

An operation log is output when a change is made to the [Authority Group Setting] or [Authority Setting] tab in the [Permission] dialog.

Correspondence between On-screen Operations and Operation Logs

| 🔀 CL/Win jcserver:Administrator - User Frame                                                                                                    |                                                                                                    |
|----------------------------------------------------------------------------------------------------|----------------------------------------------------------------------------------------------------|
| File Edit Set View Action SAP Manage Window He   Image: Socket Time Out Socket Time Out |                                                                                                    |
| Jser Me                                                                                                    | Permission   Authority Group Setting   Authority   Authority   JobCenter Manager*   Administrator   JNW Developer*   JNW Operator*   Execution Surveillant*   Normal User* |
| Change the permission settings.                                                                                                    | Modify [Authority Group Setting]<br>or [Authority Setting]<br>TargetType: MCONF<br>TargetName: -<br>Operation: modify                                                      |

Figure 7.42. Operation for the Permission Setting

## 7.3.3. [Machine group] Dialog

An operation log is output when a member machine is added to or deleted from the machine group in the [Machine group] dialog.

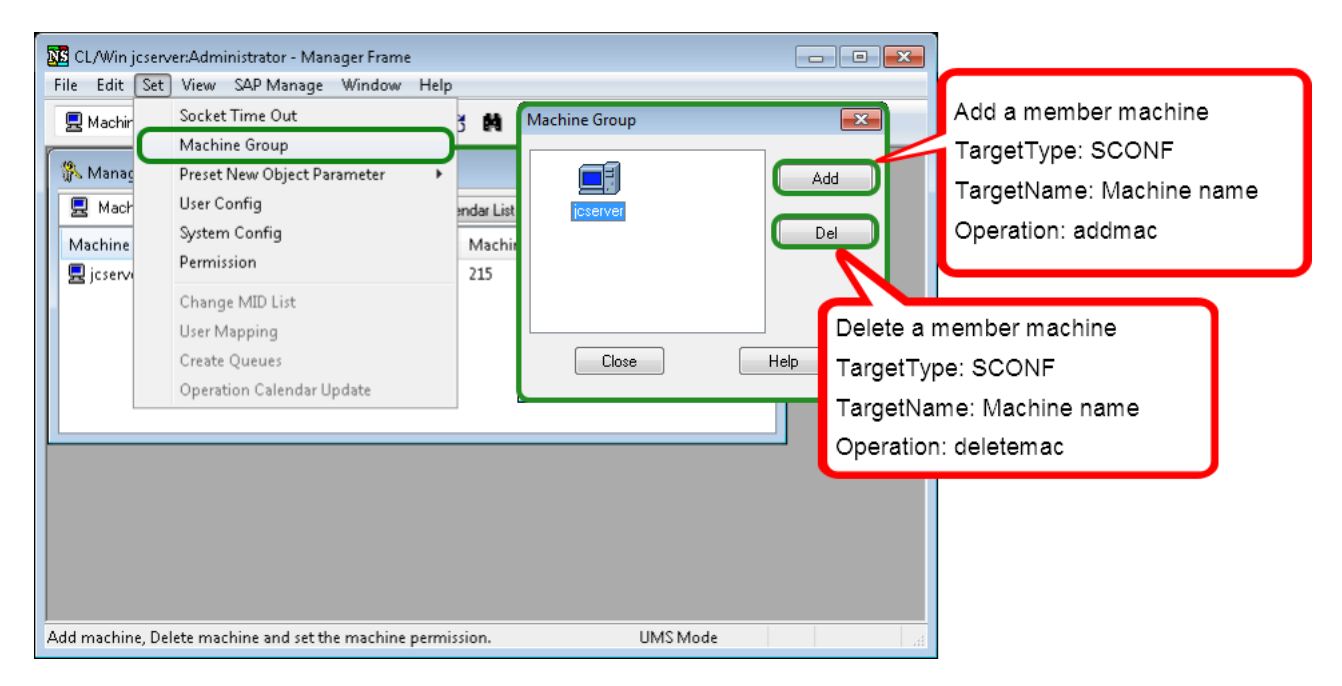

Figure 7.43. Operation for a Machine Group

## 7.3.4. Upload and Download JPF

An operation log is output when you upload or download a JPF file, but it is not output when you check a JPF file.

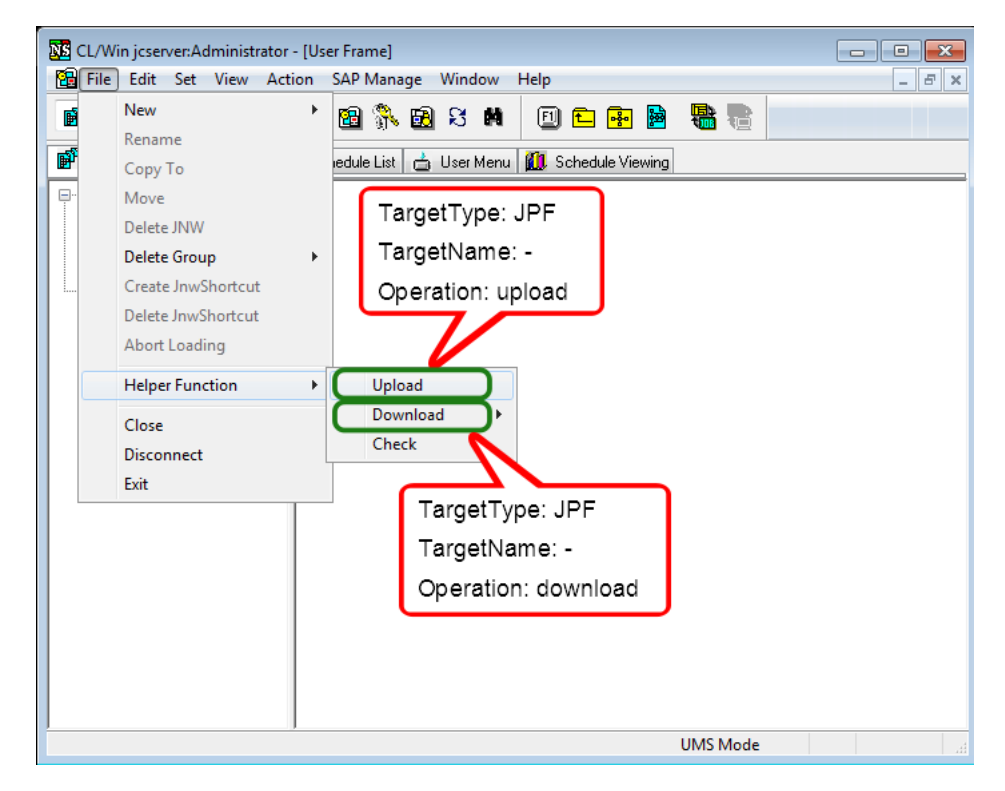

Figure 7.44. Upload and Download JPF

Date of Issue August 2015 NEC Corporation 2015